# **LINE Beacon**

2025 Q2 Sales Kit

2025.3

# **LINE Beacon**

# 實踐OMO最強工具

將行銷延伸至實體接觸點,完美融入消費軌跡

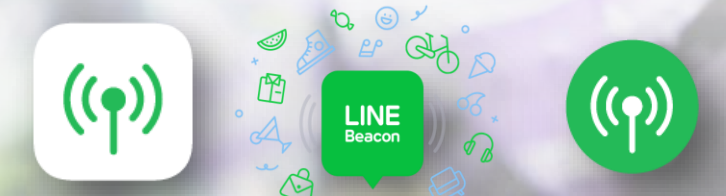

#### **LINE Beacon**

#### 01 產品介紹

#### 02 產品規格

#### 03 產品售價

#### 04 產品規範

#### 05 申請流程

- 06 測試、障礙排除流程
- 07 報表、後台數據

#### 08 常見問題

# 產品介紹

# 什麼是LINE Beacon?

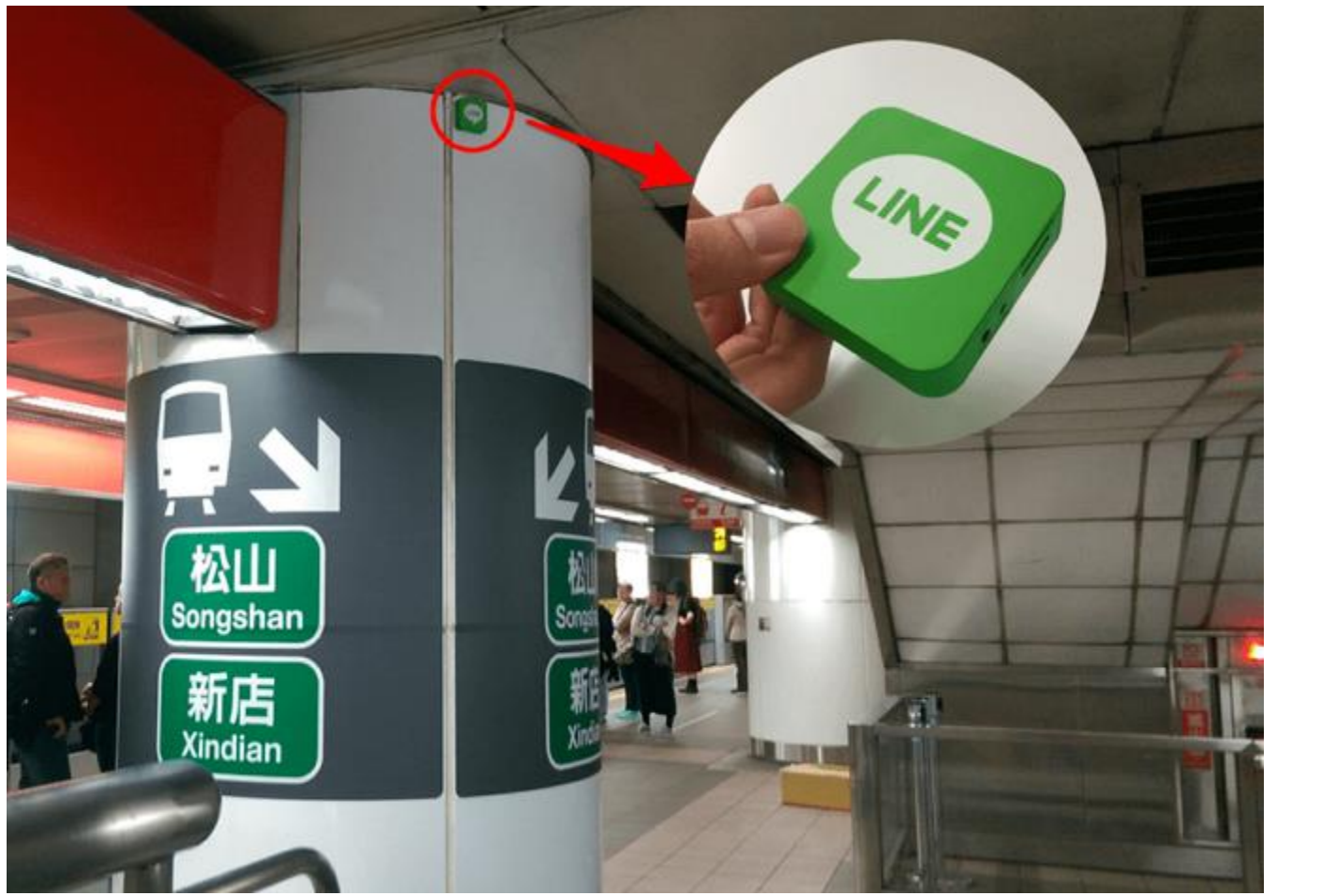

# 串連媒介 LINE Beacon

#### 以藍牙訊號與手機連線的無線設備

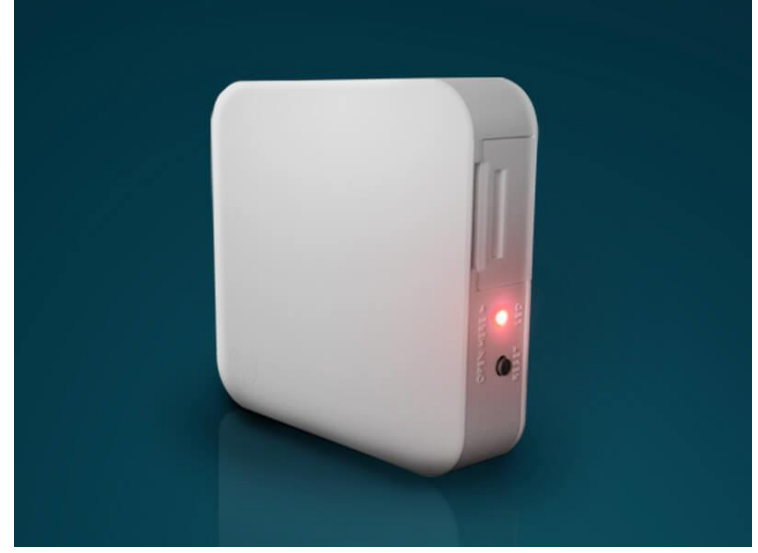

※僅為示意,外型以實際提供之Beacon為主

# 什麼是LINE Beacon?

官方帳號以LINE Beacon為媒介,向訊號範圍內有開啟藍牙與GPS的用戶傳送促銷資訊、店內服務或個別化訊息等內容。

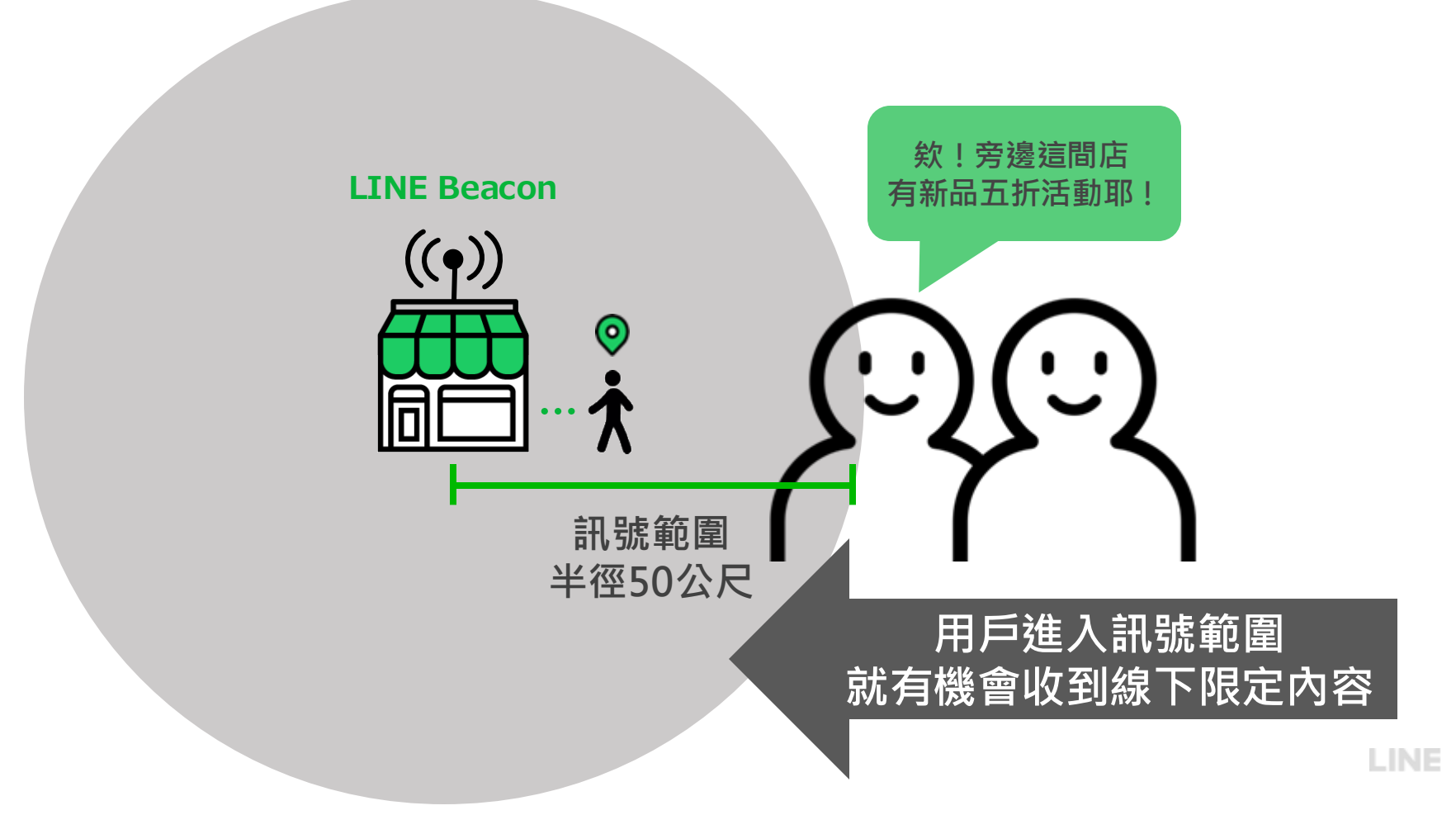

# 五成 LINE 使用者 平常有開啟手機藍芽功能的習慣

其中以20-39歲、工作男性與學生的比例較顯著。

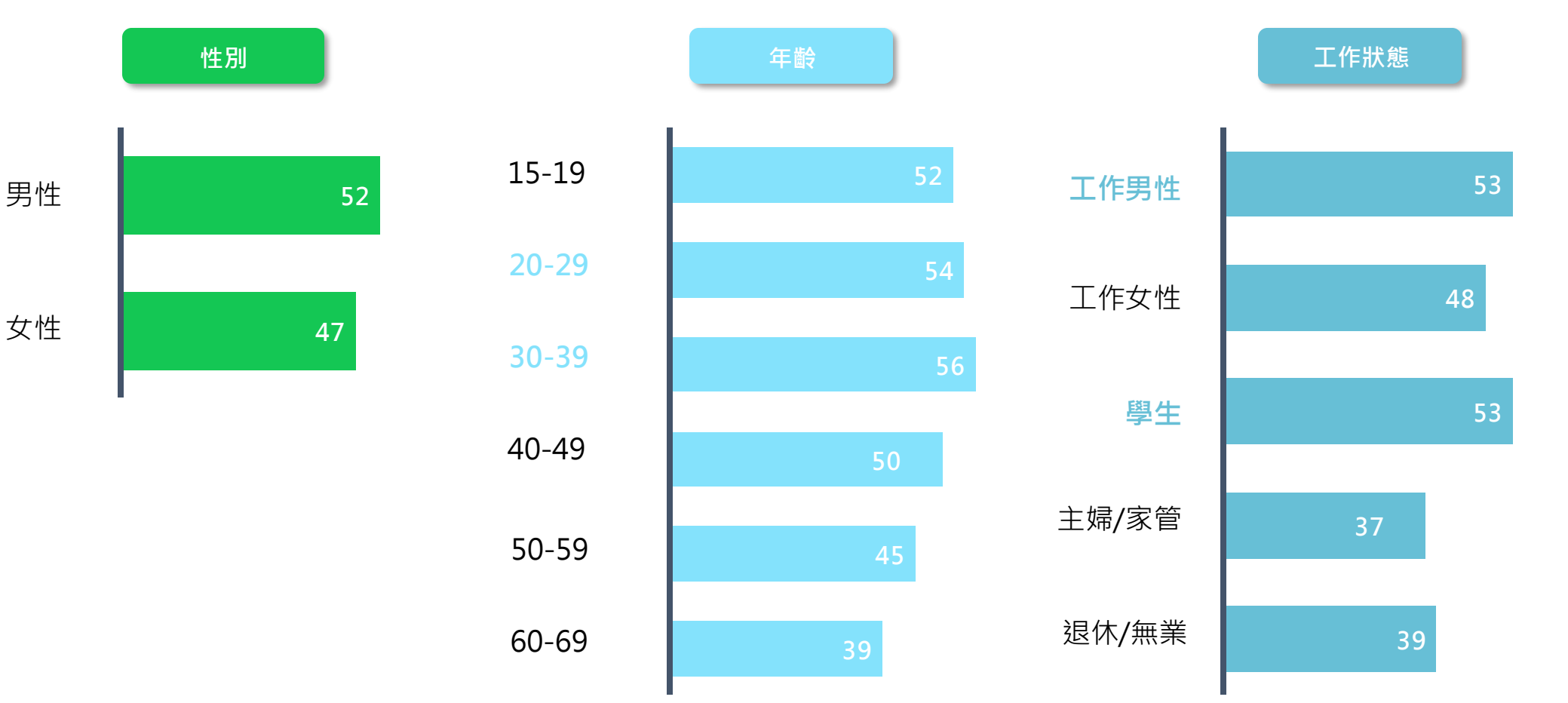

LINE

Source: 2024 LINE使用行為研究調查 Base: 15-69歲過去七天有使用LINE ; N=1,023 ; 加權千人數: 15,158千人

# LINE Beacon 兩大特色

進入Beacon場域,用戶聊天頁將跳出Beacon Banner或直接收到Beacon訊息。

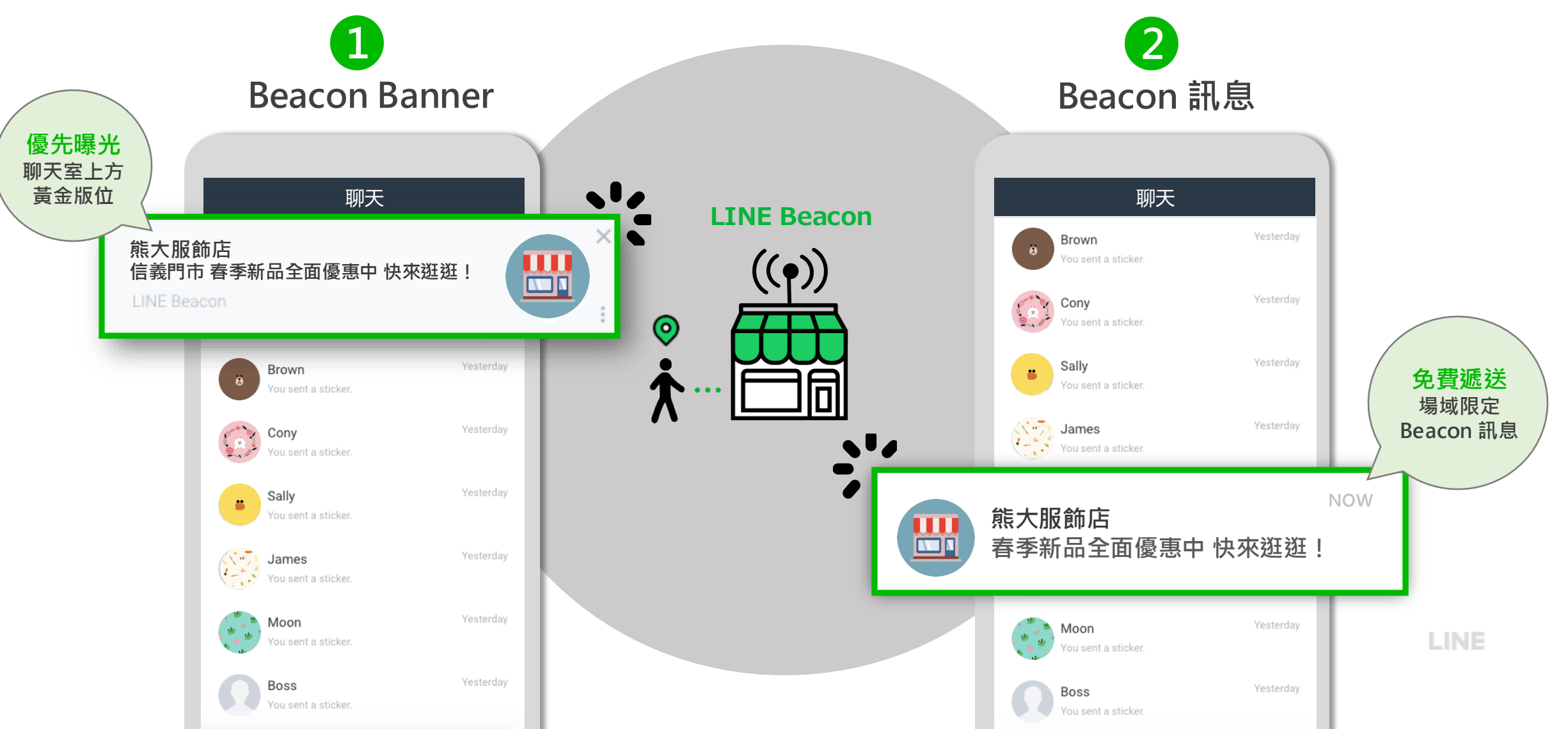

# LINE Beacon 流程:(1) 導官方帳號加好友

透過LINE Beacon聊天室上方黃金版位,引導消費者加入官方帳號好友互動,既有好友將直接收到訊息。

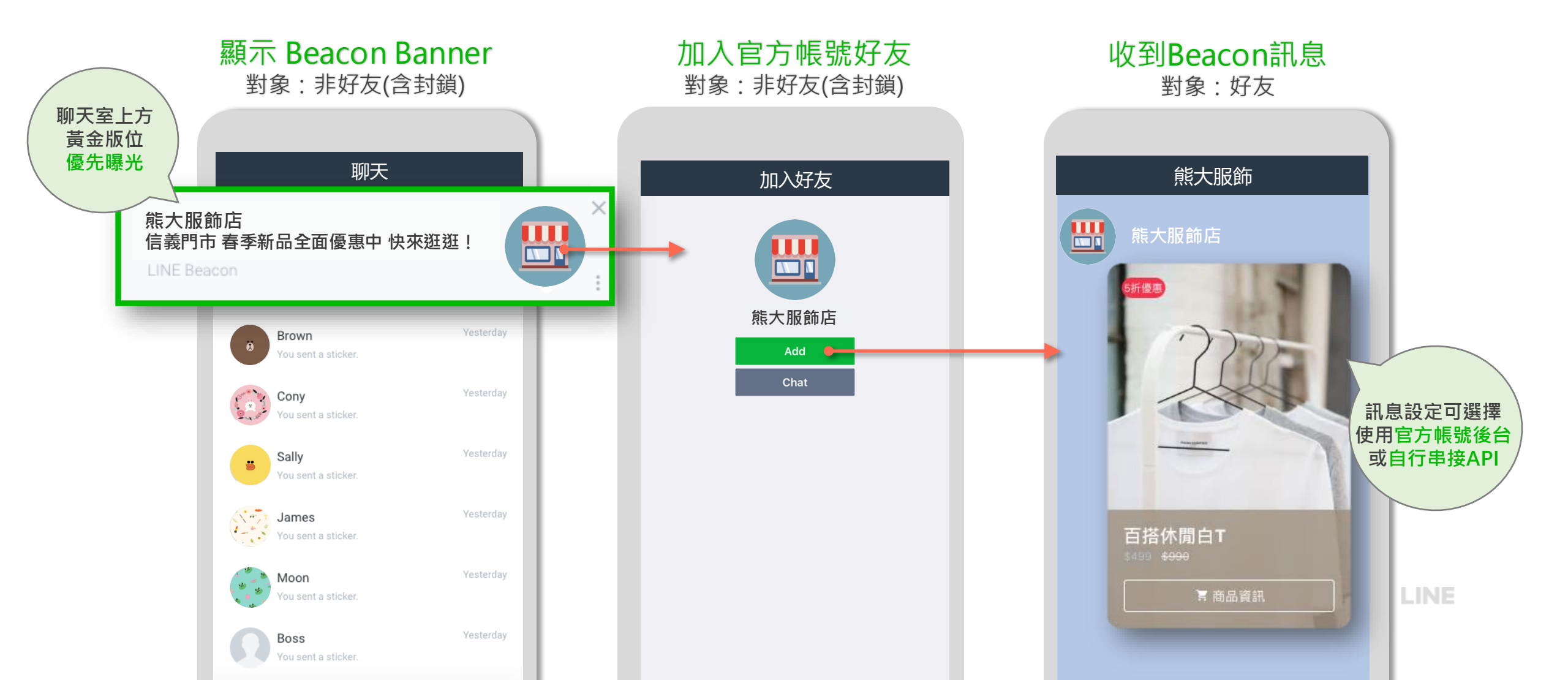

# LINE Beacon 流程:(2) 導指定連結

透過LINE Beacon聊天室上方黃金版位,可以直接外導指定連結[1],更直接地觸及消費者。

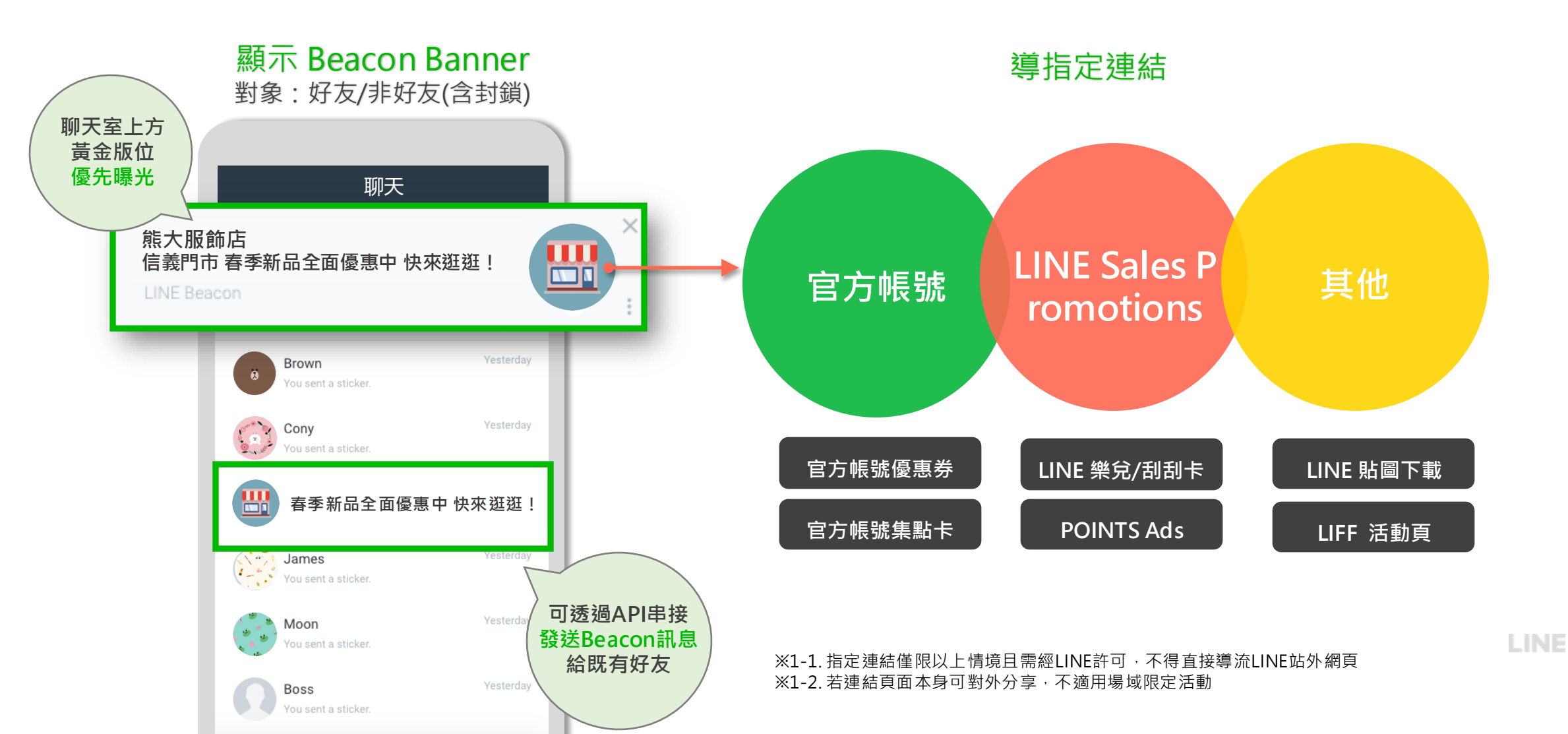

# LINE Beacon 讓行銷融入消費者軌跡

透過LINE Beacon,可以在實體接觸點做到導客、體驗、轉換與回流,讓行銷融入消費者軌跡。

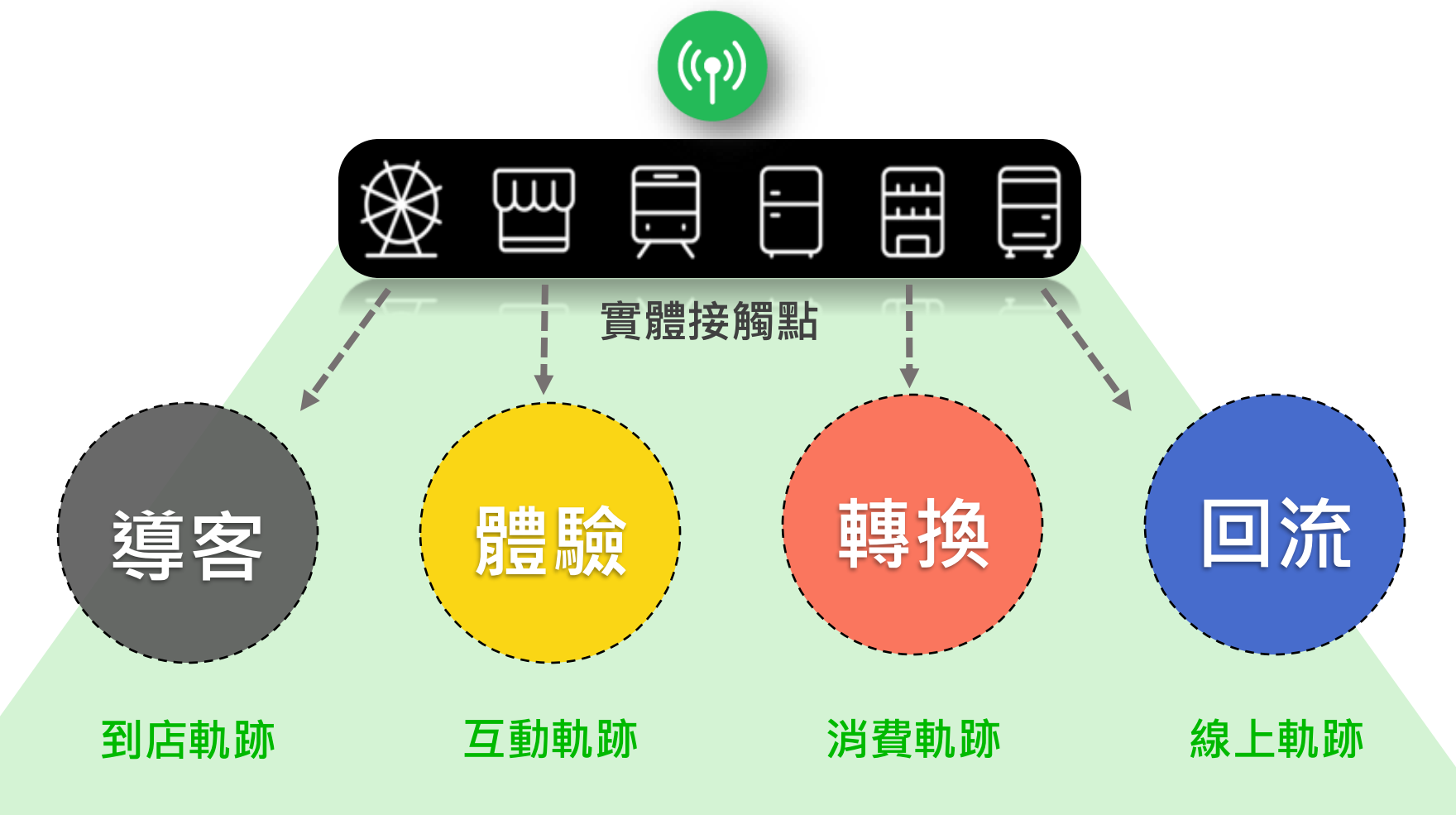

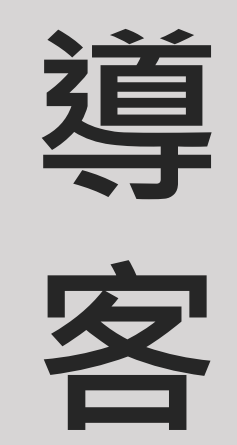

## 吸引鄰店消費者,留住潛在顧客

把握接觸機會,一步步引導附近用戶到店

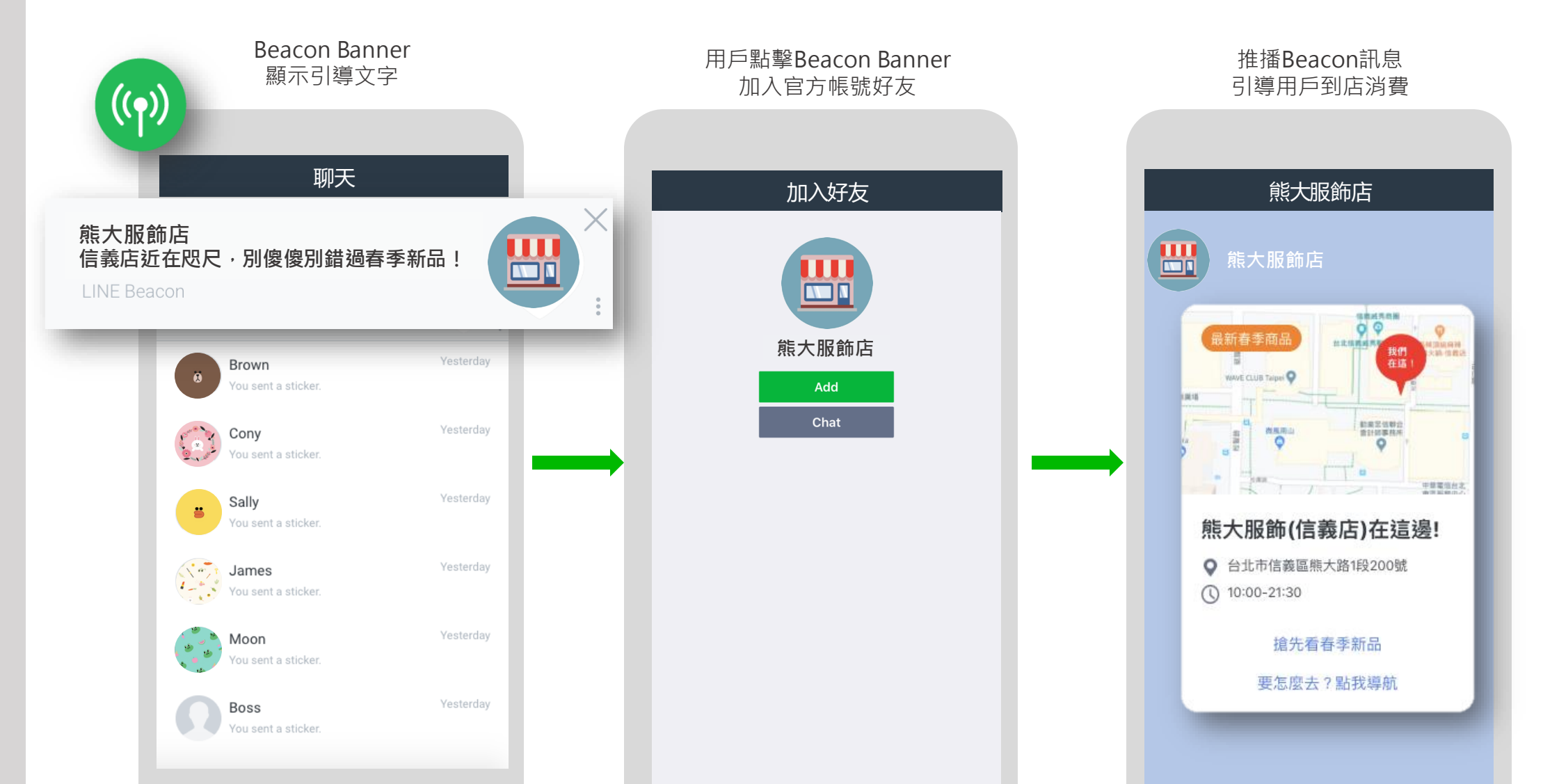

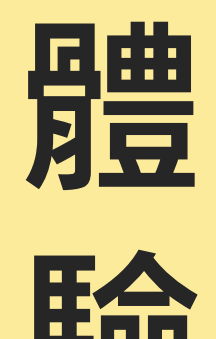

# 深化店內互動 提升品牌好感度

提供店內特殊服務、互動遊戲或任務

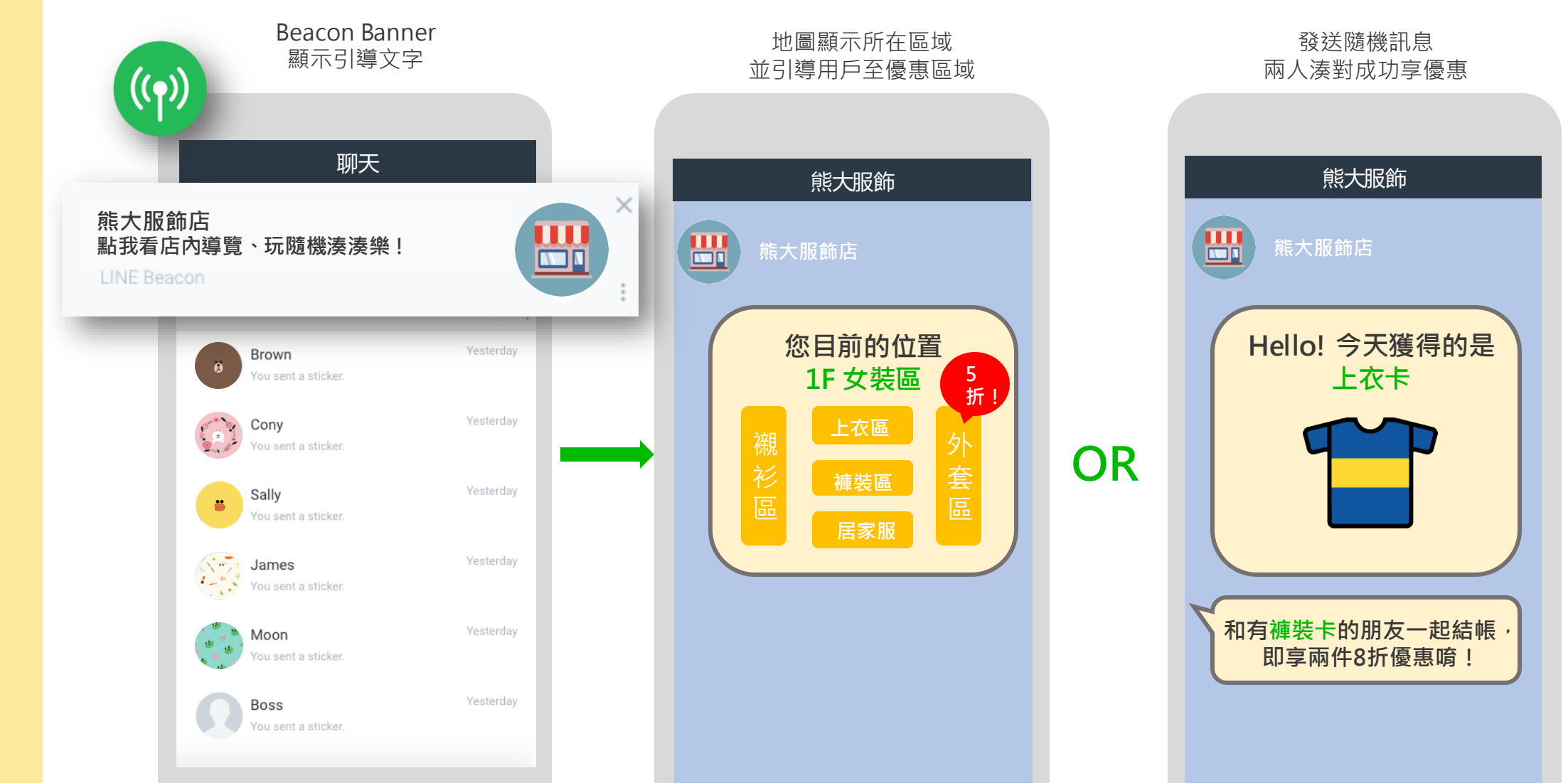

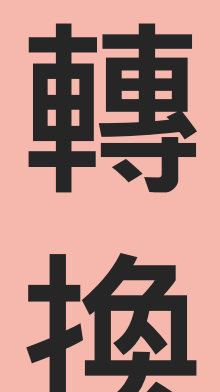

# 即時即地推播 · 刺激消費

推播限定優惠、抽獎券、或集點活動

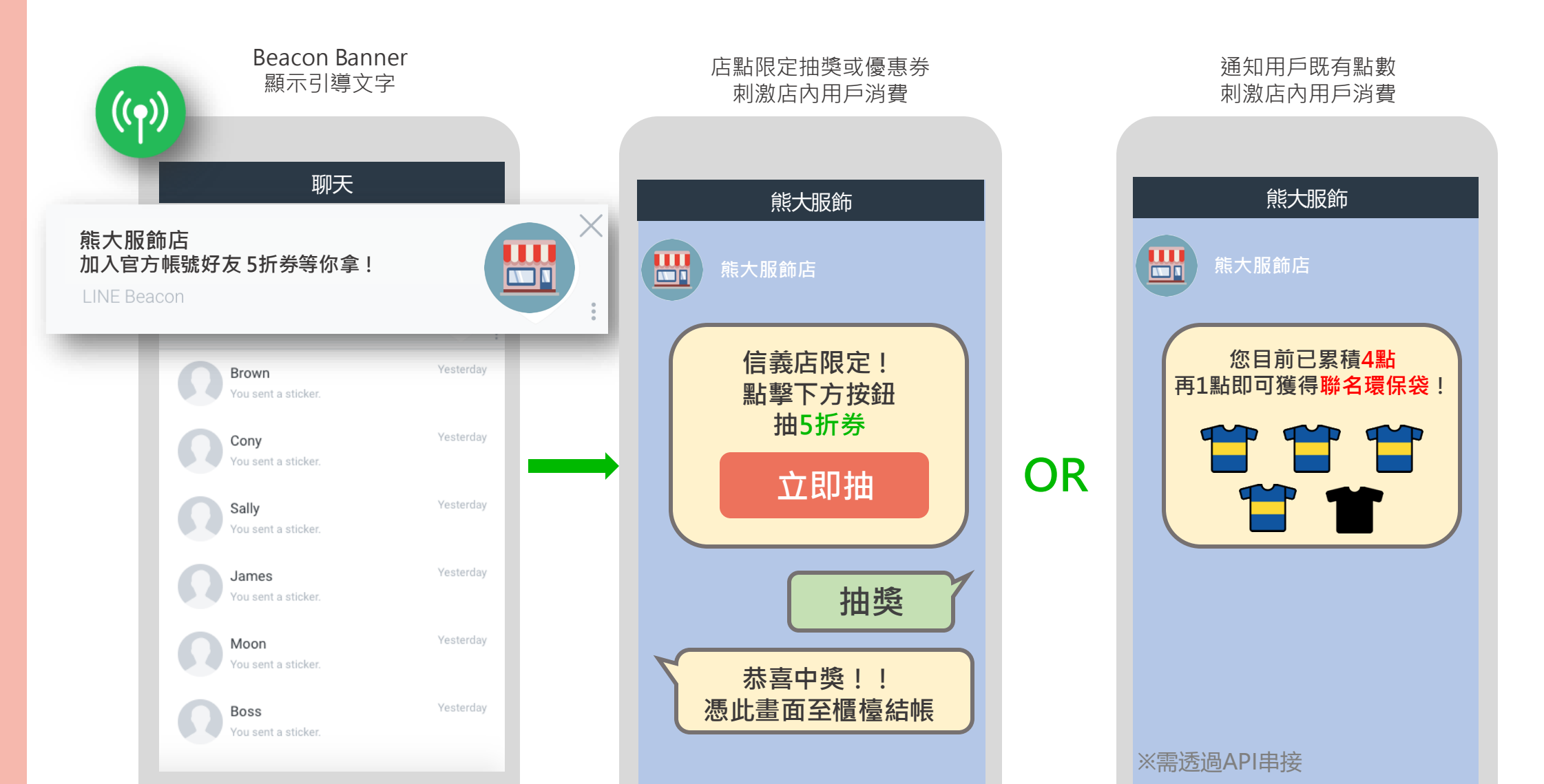

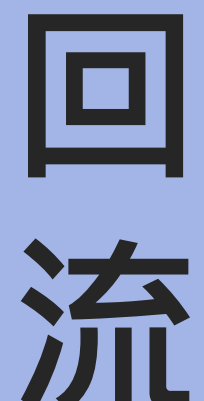

蒐集線下數據,線上再行銷 透過Beacon訊號,蒐集用戶UID、接收訊號時間、以及Beacon位置 \* 個別用戶數據廣告主需自行記錄 5/2 數據蒐集 5/9 再行銷 LINE 名稱: 莎莉 熊大服飾 UID UID: U123456789 熊大服飾店 <信義門市限定> 王 記 接收訊號 2020/5/2 到店 時間 1+1=5Beacon 先逛線上商城 熊大服飾 信義門市 位置 我的累積點數

## 案例分享:台新銀行

於特定場域(信義區、商家、金控大樓、分行),推播永續綠行挑戰賽邀請與耶誕祭商家優惠。 在便利商店、捷運、熱門酒吧與人潮商圈等據點,推廣台新 LINE官方貼圖下載和台新LINE官方帳號專屬優惠訊息。

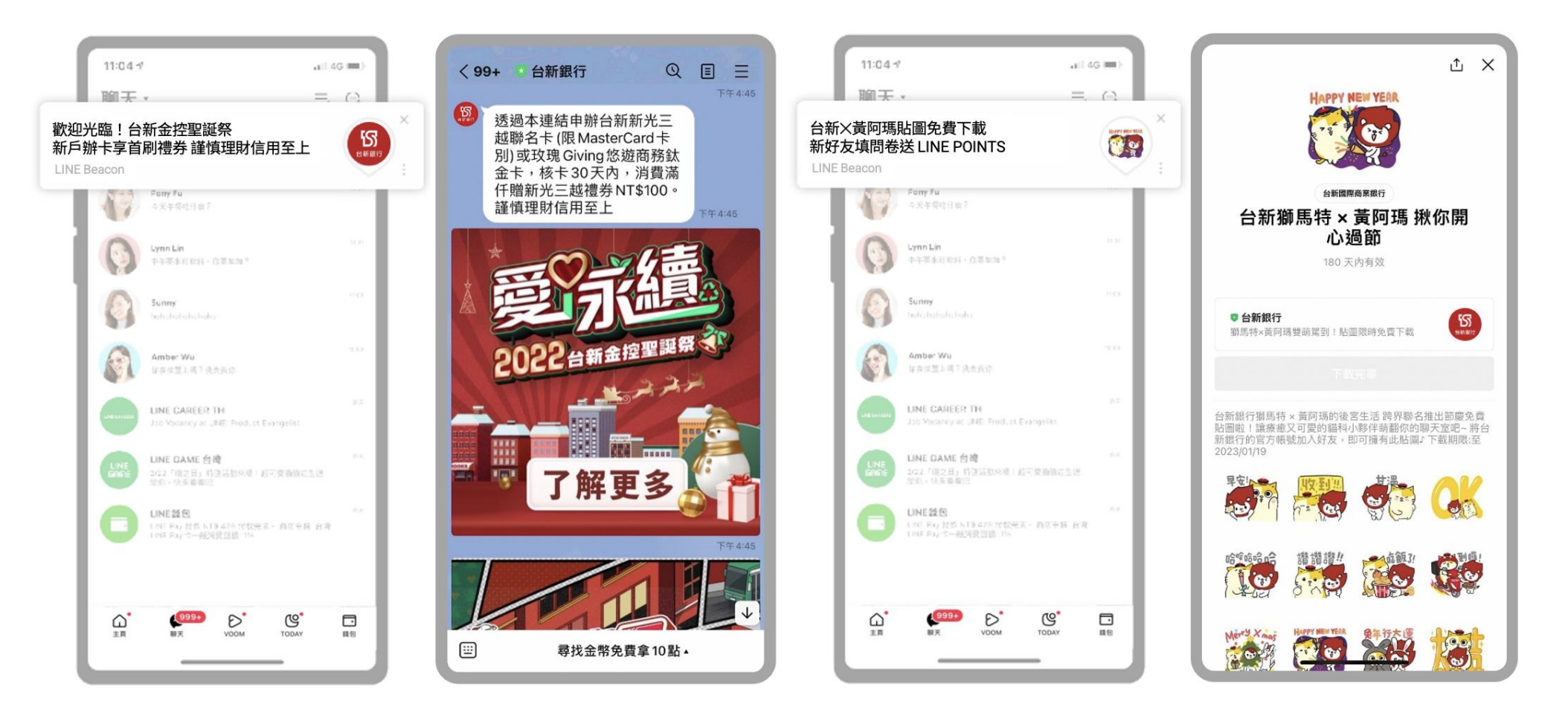

# 案例分享:VANS 街頭音樂派對 集氣解鎖歌曲

只要在活動區 LINE Beacon 範圍內待夠久,就能集氣解鎖現場限定歌曲。

| 8            |           |                |               | "OFF THE WALL" |
|--------------|-----------|----------------|---------------|----------------|
| 14:53 *      |           |                |               |                |
| 消費者經由藍牙訊號    | 表演開始後     | 每10秒會增加20%集氣進度 | 集氣達80%        | 集氣達100%        |
| 接收Beacon推播訊息 | 即開始推播集氣畫面 | 依據不同集氣程度       | 即可獲得動態應援畫面    | 即可參與表演歌曲投票     |
| 加入VANS官方帳號   | 進行舞台活動宣傳  | 可以獲得不同互動機會     | 舉起手機和現場一起嗨玩潮流 | 選出你想聽到的派對主題曲   |

АРІ Туре

# 案例分享: The North Face 越野跑應援團

於賽道全程設置LINE Beacon,時刻感應跑者位置;當跑者成功通過困難特別路段,Beacon立即向親友傳送通知, 實時掌握跑者位置與其所經歷之挑戰,感受與跑者同行的樂趣。

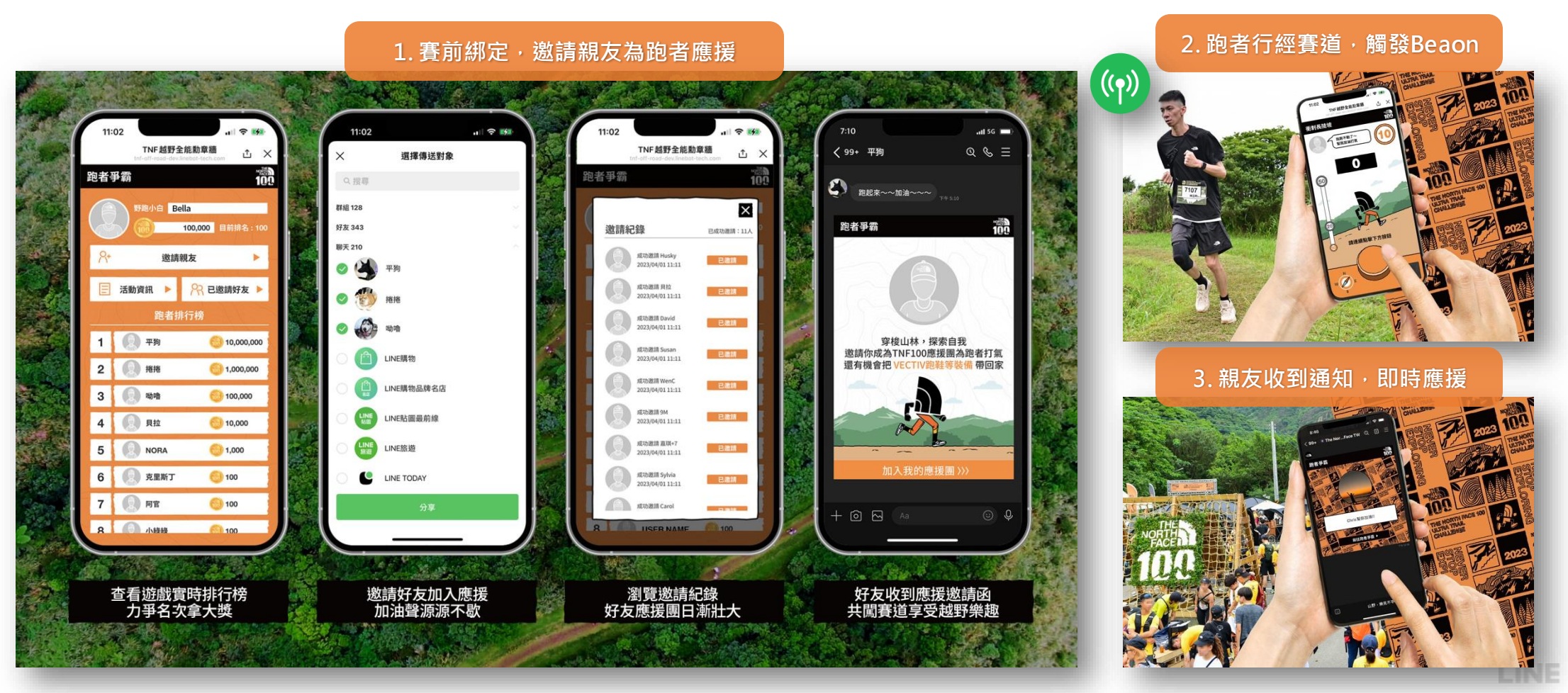

※完整成功案例:<u>https://tw.linebiz.com/case-study/20230816-TheNorthFace/?filter-scale=brand-customers</u> ※案例影片:<u>https://www.youtube.com/watch?v=dLC5Wd519ds</u>

## 案例分享:海尼根音樂流派 銀光應援

透過LINE Beacon技術串聯海尼根OA·將手機變成螢光棒,隨著音樂搖擺變色。 現場設置LINE Beacon,觀眾至台前感應且停留夠久,即可獲得應援分數2倍加成。

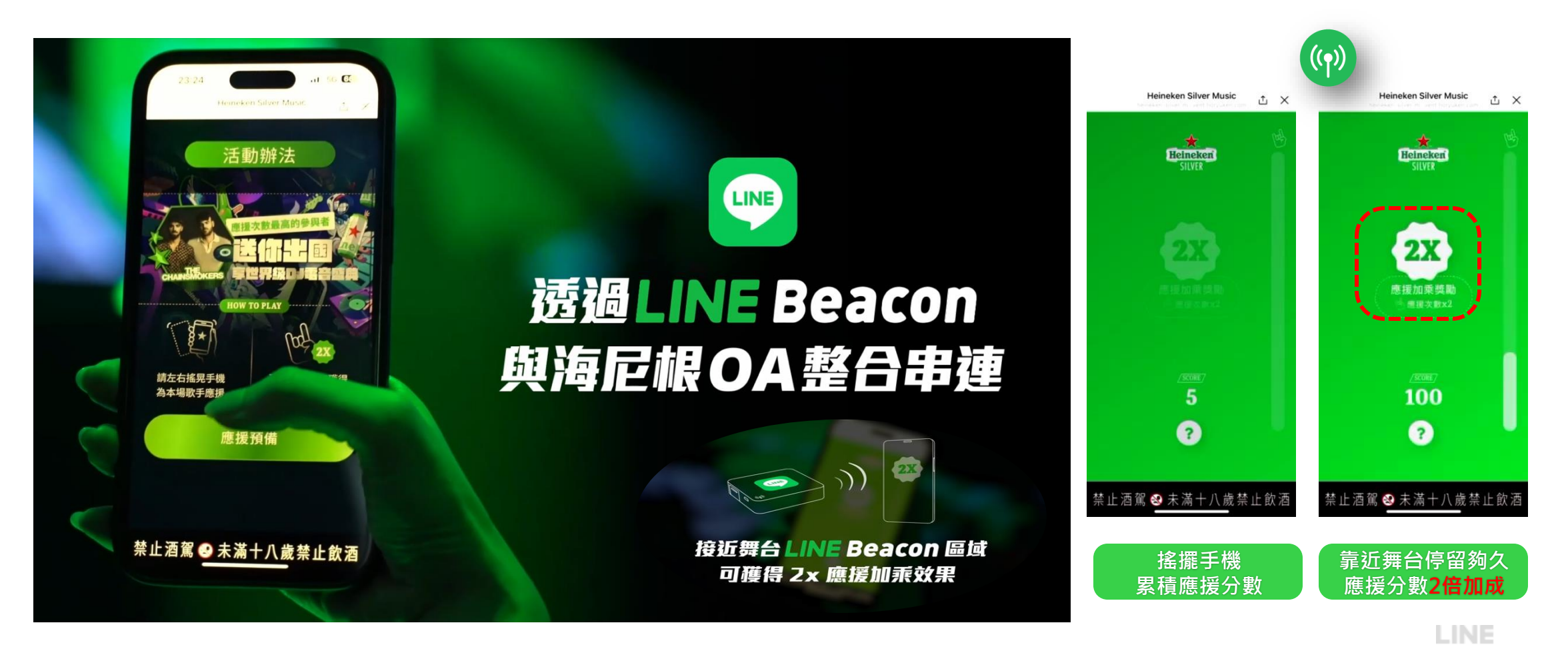

※完整成功案例:<u>https://tw.linebiz.com/case-study/20230117-Heineken/?filter-scale=brand-customers&filter-service=line-beacon</u>

**API Type** 

## 案例分享:交通文教基金會 鬼警報

於多個交通要道放置Beacon,提醒路人不要低頭滑手機。警報內容隨著觸發頻次而不同。

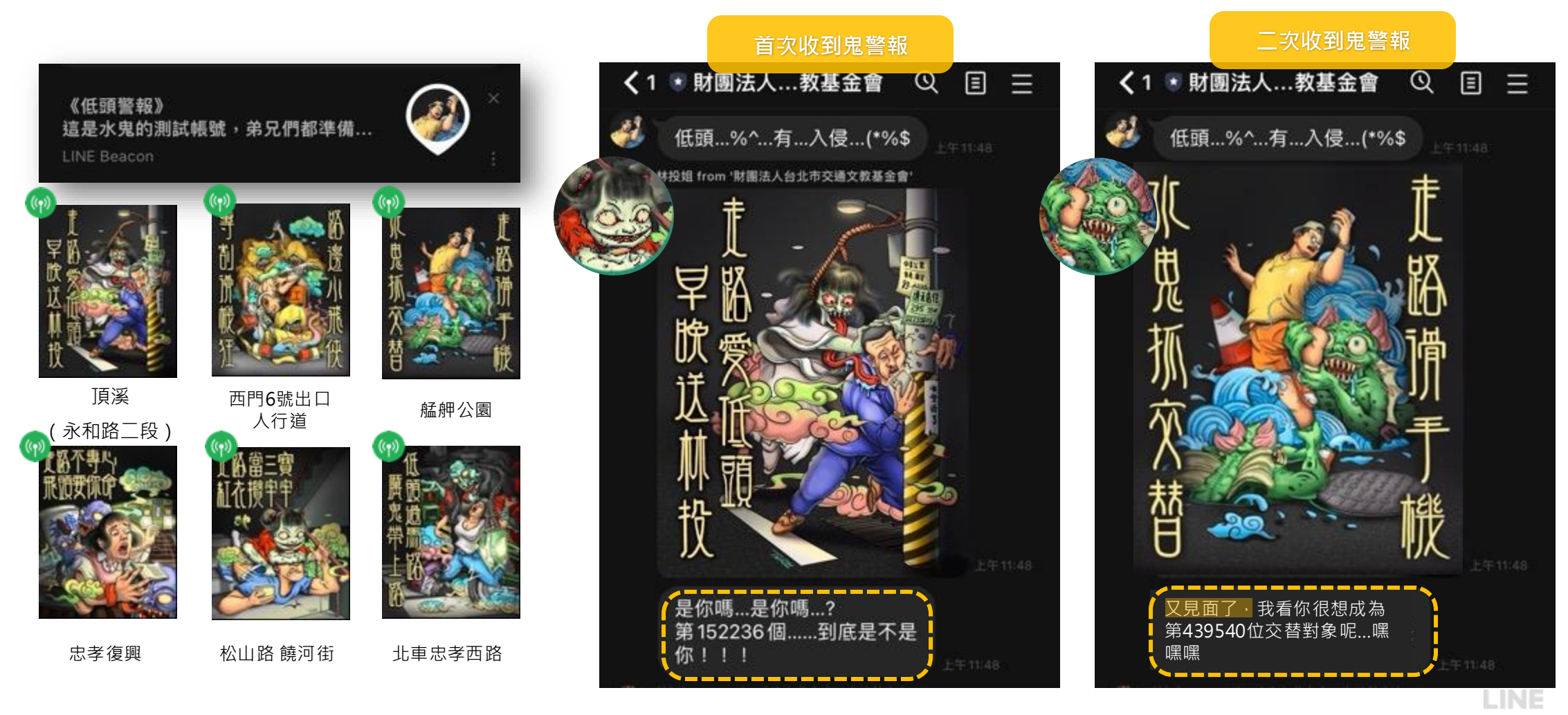

# 產品規格

# LINE Beacon 規格

依據不同行銷目的,流程可以選擇「導官方帳號加好友」或是「導指定連結」。

| 流程                    | <br>                         | 導指定連結                             |                             |                                            |  |
|-----------------------|------------------------------|-----------------------------------|-----------------------------|--------------------------------------------|--|
| 類別                    | 官方帳號管理後台 (CMS)               | API 串接                            | 無API串接                      | API 串接                                     |  |
| 行銷目的                  | <b>增加</b> 主動加好友數、 <b>深</b>   | 化好友與官方帳號的互動                       | <b>促進</b> 短期行銷涕             | 舌動、 <b>簡化</b> 活動流程                         |  |
| 流程                    | 好友:收到<br>- 非好友:Beacon Banner | lBeacon 訊息<br>> 加好友-> 收到Beacon 訊息 | 好友/非好友:Beacor               | n Banner -> 指定連結頁面                         |  |
| 官方帳號                  | 認證帳號                         | 虎(必須)                             | 一般 <sub>[1]</sub> 、認證帳號(必須) | 認證帳號(必須)                                   |  |
| Beacon Banner<br>顯示對象 | 非好友:顯示                       | 非好友:顯示                            | 示 / 好友:顯示                   |                                            |  |
| Beacon Banner<br>内容設定 | 廣告主可自行設定、更換、關閉               | 由LINE設定與更換                        | 由LINE設定與更換                  |                                            |  |
| 訊息發送                  | 同據點(單一beacon)發送 <b>群發訊息</b>  | 同據點(單一beacon)發送 <b>群發/分眾訊息</b>    | 無訊息發送                       | 同據點(單一beacon)<br>發送 <b>群發/分眾訊息</b>         |  |
| 訊息格式                  | 文字、貼圖、照片、優惠券、<br>圖文訊息、進階影片訊息 | 所有 Messaging API 支援的訊息格式[2]       | 無訊息發送                       | 所有 Messaging API<br>支援的訊息格式 <sub>[2]</sub> |  |
| 操作後台                  | V                            | V                                 | V                           | V                                          |  |
|                       | LINE每週四提供:Beacon Banner 每日曝光 |                                   |                             |                                            |  |
| LINE                  | Beacon 訊息數/加好友數/webhook事件[3] | 無[4]                              | 無[4]                        | 無[4]                                       |  |
| 單一用戶數據[5]             | 觸發類別                         | l(Webhook event type)、UID、觸發地點(Be | eacon HWID)觸發時間點            |                                            |  |

※1. 若執行導指定連結(無串接API),活動期間,一般(灰盾/非認證)帳號所綁定的Messaging API Channel 不得開啟 Webhook,作為Beacon相關資料搜集

※2. Messaging API 訊息格式: https://developers.line.biz/zh-hant/docs/messaging-api/message-types/

※3. 需至官方帳號管理後台(CMS)查看,查看路徑請參考 Sales kit 報表數據頁面

※4. 廣告主開發端需自行紀錄Beacon訊息數、加好友數、webhook 事件...等。

※5. 用戶數據:帳號需開啟Messaging API並掛有webhook,且廣告主需自行開發才能取得。Webhook event 定義請見常見問題。

LINE

# 導官方帳號加好友:用戶接收流程(LINE版本11.1以上)

- 首次的接收流程主要分為以下5個步驟
- 步驟1,4 皆已完成時,需同意步驟2後,才會收到訊息(步驟5)
- 步驟1,2,4 皆已完成時,即使未開啟LINE,也會直接收到訊息(步驟5)

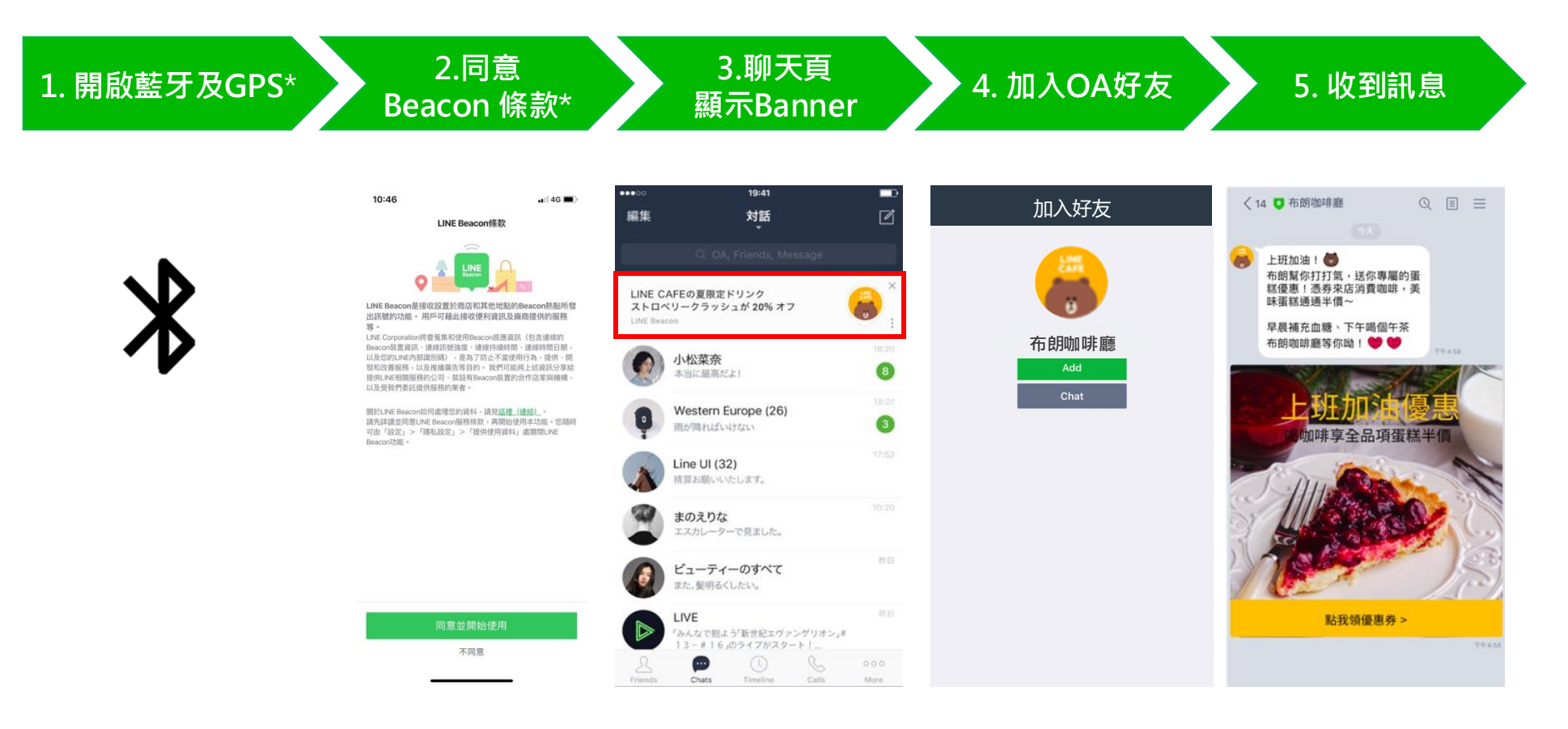

※ LINE Beacon 藍牙及GPS設定教學: <u>http://official-blog.line.me/tw/archives/84312676.html</u>
 ※ LINE Beacon同意條款設定路徑: LINE APP -> 設定 -> 隱私 -> 提供使用資料 -> LINE Beacon

# 導官方帳號加好友:用戶接收流程(未升級至LINE版本11.1以上)

- 首次的接收流程主要分為以下5個步驟
- 步驟2僅會發生在步驟3或4未完成時
- 步驟3、4(封鎖除外)皆已完成,即使未開啟LINE,也會直接收到訊息

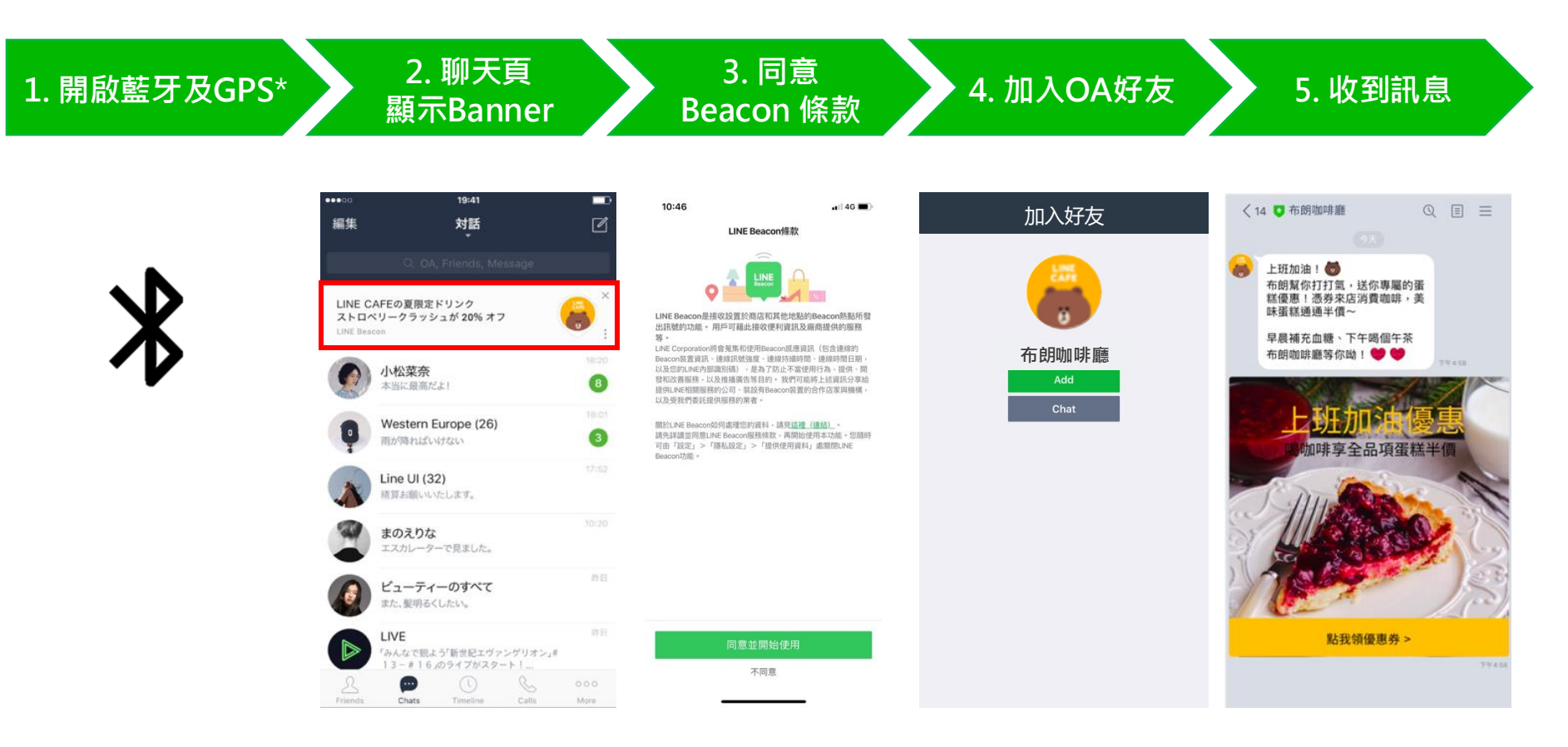

## 導指定連結:用戶接收流程(LINE版本11.1以上)

- 首次的接收流程主要分為以下4個步驟
- 若1,2皆已完成,無論是否為官方帳號好友,都會顯示3.

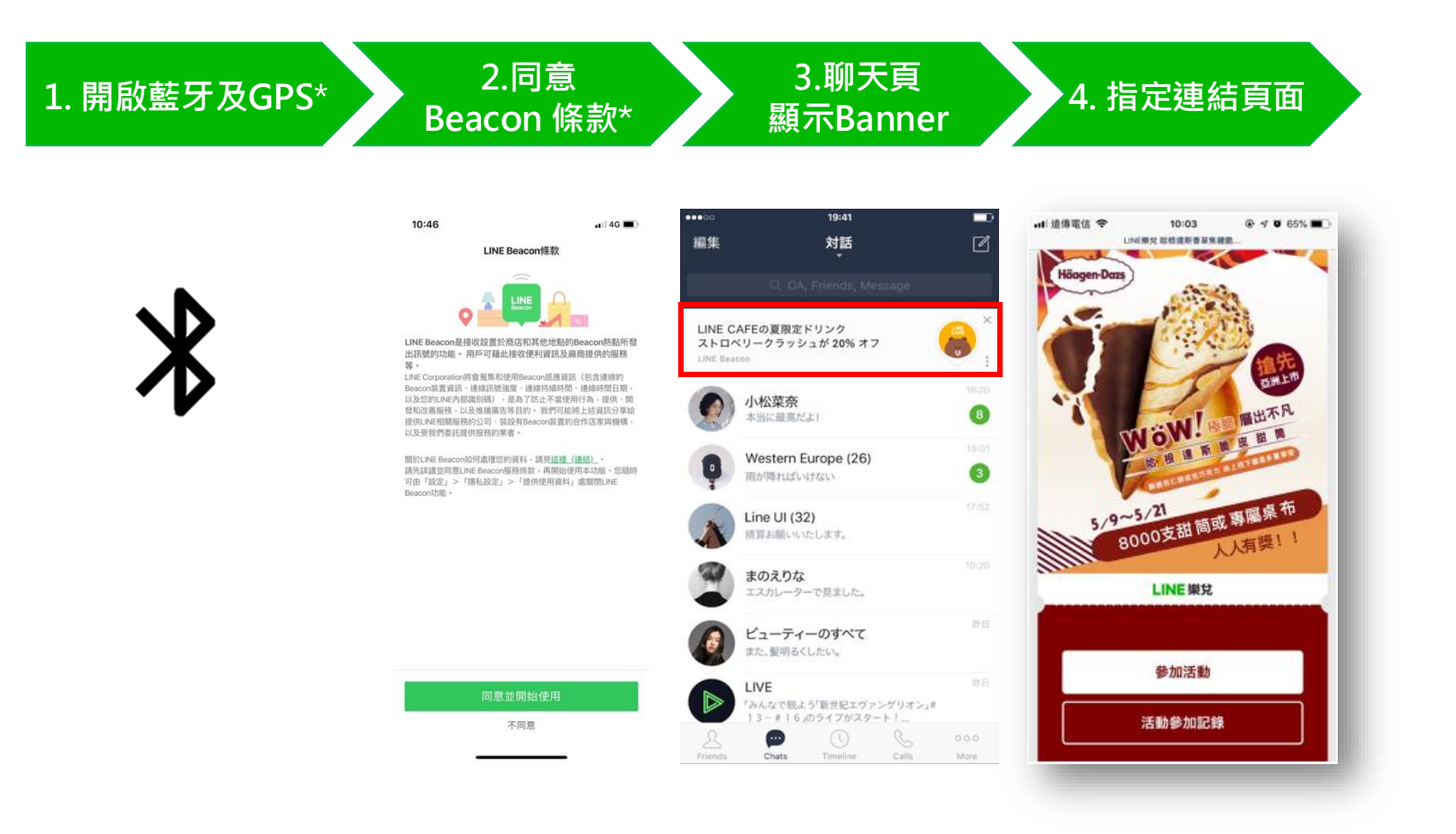

※ LINE Beacon 藍牙及GPS設定教學: <u>http://official-blog.line.me/tw/archives/84312676.html</u>
 ※ LINE Beacon 同意條款設定路徑: LINE APP -> 設定 -> 隱私 -> 提供使用資料 -> LINE Beacon

# 官方帳號管理後台(CMS):設定動作

廣告主可以在官方帳號管理後台設定動作,包含顯示內容與刊登期間。

#### A: 進入LINE Beacon 動作設定 B-1:設定動作名稱與顯示內容(訊息與橫幅/僅顯示訊息) B-2:設定動作刊登期間(不指定/指定)

| 主頁 分析 聊天 基                                                  | 基本檔案 LINE VOOM 摄   | <b>養充功能</b> 購物 | 勿商城                                          |                                     |                  |     | 🌣 設定 |
|-------------------------------------------------------------|--------------------|----------------|----------------------------------------------|-------------------------------------|------------------|-----|------|
| <ul> <li></li></ul>                                         | ▼<br>動作<br>可於此建立或編 | 輯當用戶接收到        | JBeacon訊號時所顯示的訊息                             | 及橫幅說明。                              |                  |     |      |
| 問卷調查<br>LINE Beacon                                         | ① 設定說明             |                |                                              |                                     |                  |     | 儲存   |
| 動作 A                                                        |                    | 動作名稱           | test                                         |                                     | 4/20             |     |      |
| Beacon / Beacon群組<br>② 聊天室相關                                | •                  | 顯示內容           | <ul><li>● 訊息與橫幅</li><li>● 僅顯示訊息</li></ul>    |                                     | B-1              |     |      |
| 加入好友的歡迎訊息<br>圖文選單                                           |                    | 刊登期間           | ● 不指定                                        |                                     |                  |     |      |
| <ul> <li>資料管理</li> <li>受眾</li> <li>追蹤 (LINE Tag)</li> </ul> | •                  |                | 可指定訊息及橫幅的顯示<br>每個Beacon一次可設定名<br>定兩種動作,系統則會優 | 期間。<br>一種「無指定期間動作」及<br>先顯示「指定期間動作」。 | 、「指定期間動作」。若同時設   | B-2 |      |
| <u>义</u> 增加好友人數<br>加入好友指南                                   | •                  |                | 2023/01/09<br>2023/02/09                     | 00:00<br>23:59                      | ~<br>(UTC +8:00) |     |      |

※路徑:主頁→ 推廣相關 → LINE Beacon → 動作

※選擇CMS Type「導官方帳號好友」才會有此頁面,選擇「導指定連結」或「API 串接」無此頁面

LINE

# 官方帳號管理後台(CMS):設定動作

#### 廣告主可以在官方帳號管理後台設定動作。

#### C: 設定Beacon 訊息

訊息內容

數量:至多三個泡泡匡

格式:文字、貼圖、照片、優惠券、圖文訊息、進階影片訊息

傳送頻率

可選擇1天傳送1次、1週1次、2週1次、3週1次、4週1次

#### D: 設定Beacon介紹文 (Beacon Banner)

橫幅說明文字

上層至多12字元,下層至多20字元

預設/新增語言

依據LINE用戶的應用程式語言設定,可顯示為日文、英文、中文(繁體)、中文(簡體)、 泰文、韓文、印尼文共7種語言。若要新增語言,請由「新增語言」處進行設定。當LINE用 戶的應用程式設為無法支援的語言時,將以該「預設語言」顯示Beacon介紹文。

#### 顯示頻率

設定用戶按下介紹文右側的關閉按鈕後,到重新顯示橫幅的間隔期間。 可選擇1週顯示1次、2週顯示1次、3週顯示1次、4週顯示1次

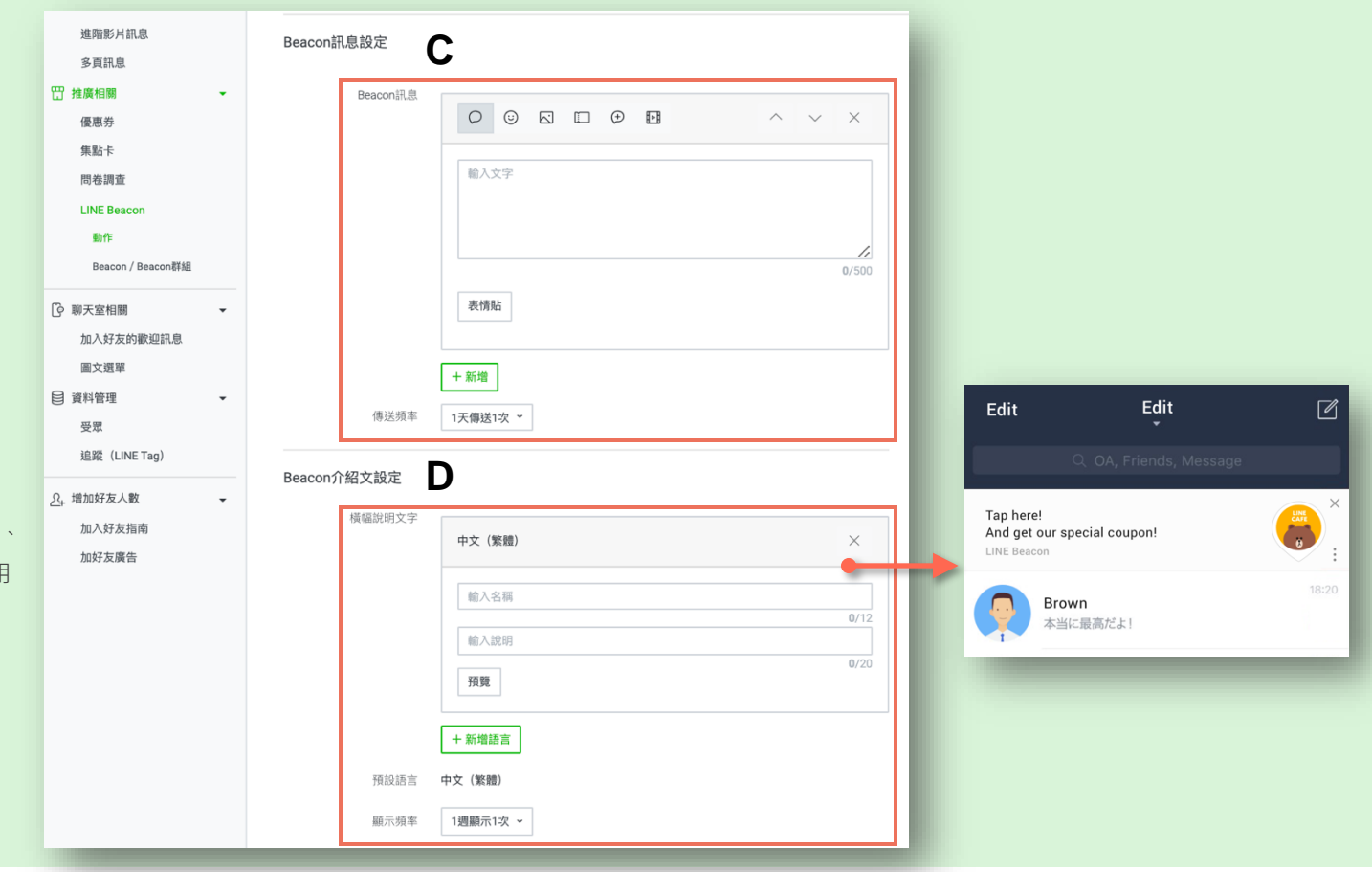

**※**路徑:主頁→ 推廣相關 → LINE Beacon → 動作

※選擇CMS Type「導官方帳號好友」才會有此頁面,選擇「導指定連結」或

「API串接」無此頁面

※詳情請參閱操作手冊。

27

LINE

# 官方帳號管理後台(CMS):設定 Beacon/Beacon群組

廣告主可以在官方帳號管理後台管理Beacon群組並與動作連動。

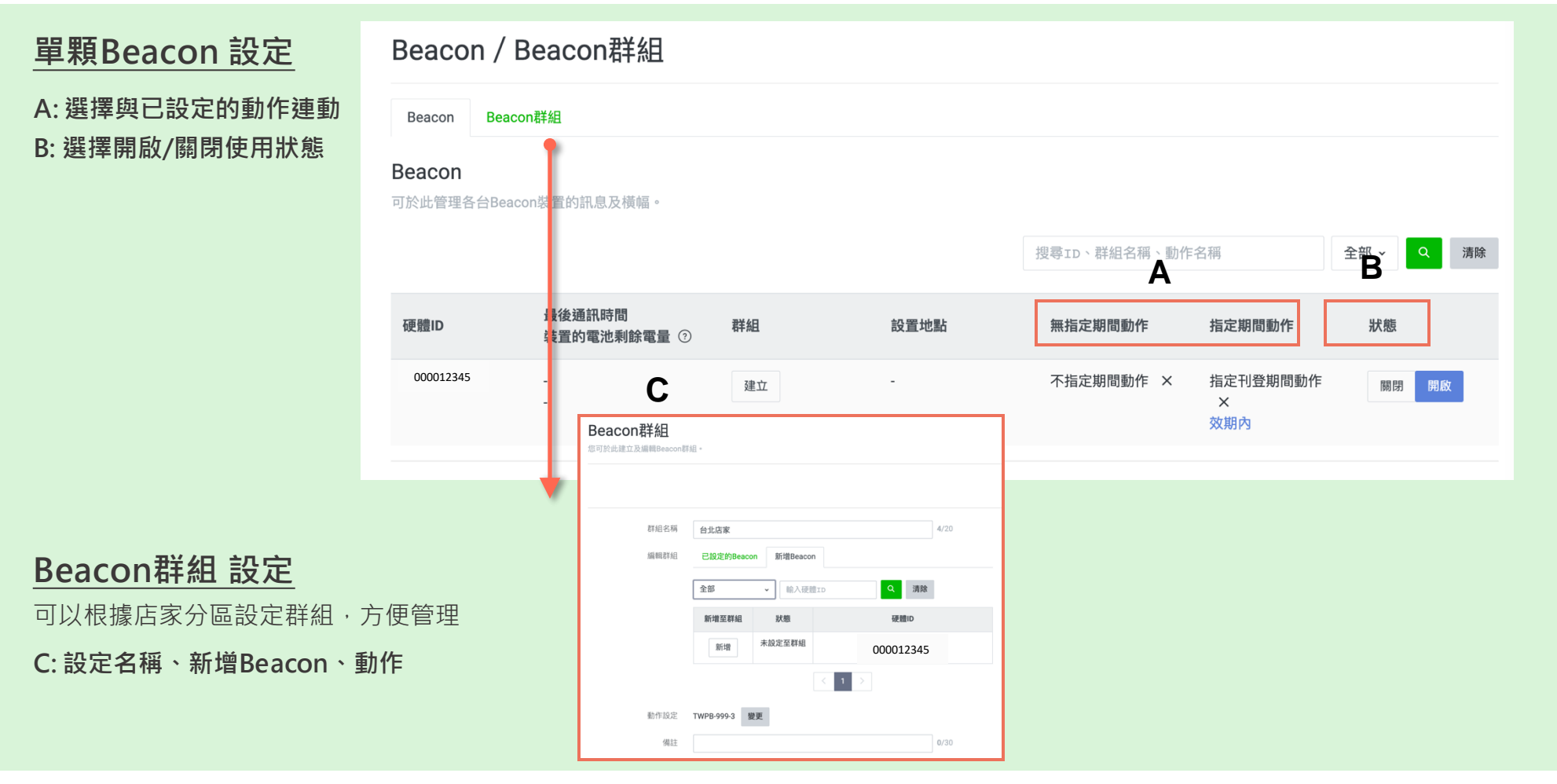

※路徑:主頁→ 推廣相關 → LINE Beacon → Beacon / Beacon群組

※選擇CMS Type「導官方帳號好友」才會有此頁面·選擇「導指定連結」或「API 串接」無此頁面 ※詳情請參閱操作手冊。

## 官方帳號管理後台(CMS)查詢電池剩餘電量

廣告主可以使用官方帳號管理後台查看「裝置的電池剩餘電量」與「最後通訊時間」。

#### 裝置的電池剩餘電量

- 此為最後通訊時間當時的剩餘電量。若使用非電池式(ex. USB接電)的Beacon等,則可能不會顯示剩餘電量。
- 以10%為顯示單位, 30-100%為黑字, 0~20%為紅字, 無法顯示為「-」

#### 最後通訊時間

• 當Beacon通電觸發到用戶裝置而回傳至LINE的時間點

| Beacon /            | Beacon群組                                            |                        |    |      |               |           |
|---------------------|-----------------------------------------------------|------------------------|----|------|---------------|-----------|
| Beacon Bea          | acon群組                                              |                        |    |      |               |           |
| Beacon<br>可於此管理各台Be | acon裝置的訊息及橫幅。<br>此為最後通訊時間<br>電量・若使用非<br>Beacon等,则可能 | 當時的剩餘<br>電池式的<br>不會顯示剩 |    | 提早   | ■ID、群組名稱、動作名稱 | 全部 ~ Q 清除 |
| 硬體ID                | 裝置的電池剩餘電量 ⑦                                         | 最後通訊時間                 | 群組 | 設置地點 | 動作            | 狀態        |
| 000012345           |                                                     | -                      | 建立 | -    | 建立            | 開閉 開啟     |

※路徑:主頁→ 推廣相關 → LINE Beacon → Beacon / Beacon群組 ※一般LINE Beacon方案「設置地點」欄位皆會呈現「-」・僅LINE Beacon台北捷運/百貨影城專案會出現相關資訊 ※選擇CMS Type「導官方帳號好友」才會有此頁面・選擇「導指定連結」或「API 串接」無此頁面

LINE

# API串接

#### LINE Beacon API 需由企業自行串接,可以根據用戶UID發送分眾訊息。

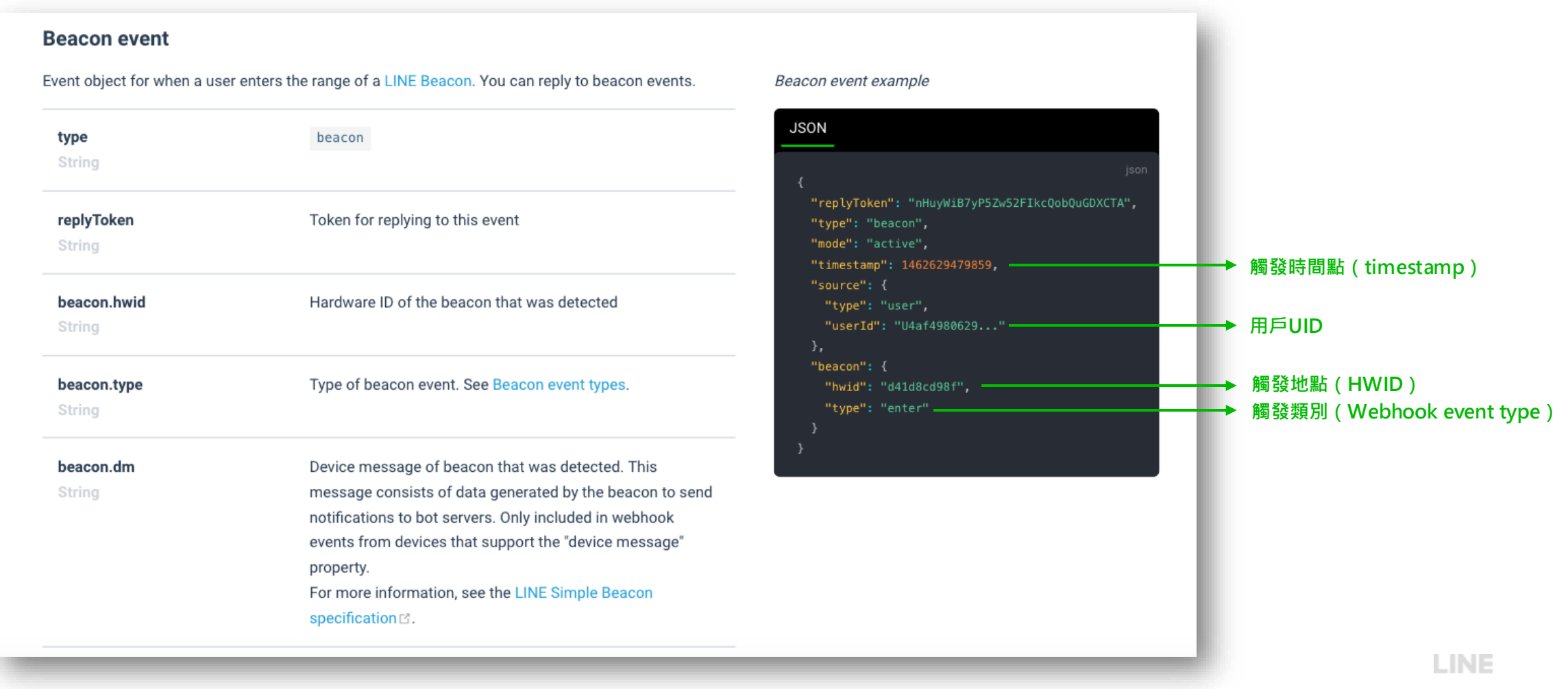

LINE Beacon 技術文件: <u>https://developers.line.biz/en/reference/messaging-api/#beacon-event</u>

# Beacon Banner 控管方式

廣告主可以透過以下方式, 控管 Beacon Banner 露出與否。

| СМЅ Туре                                                                                                    | API Type:方法一                                                                                                    |  |  |  |  |
|----------------------------------------------------------------------------------------------------|----------------------------------------------------------------------------------------------------|--|--|--|--|
| <ul> <li>動作設定顯示內容選擇「僅顯示訊息」</li> <li>路徑:主頁→ 推廣相關 → LINE Beacon → 動作</li> </ul>                                                                          | <ul> <li>勾選「僅向好友顯示Beacon橫幅」→可能還是會有少量Beacon Banner曝光</li> <li>路徑:主頁→ 推廣相關 → LINE Beacon → 動作</li> </ul>                                                             |  |  |  |  |
| <b>動作</b><br>可於此建立或編輯當用戶接收到Beacon訊號時所顯示的訊息及橫幅說明。<br>③ 設定說明                                                                                             | 動作<br>可於此建立或編輯當用戶接收到Beacon訊號時所顯示的訊息及橫幅說明。<br>☑ 僅向好友顯示Beacon橫幅                                                                                                    |  |  |  |  |
| <ul> <li>動作名稱</li> <li>Beacon OAP</li> <li>10/20</li> <li>願示內容</li> <li>① 催願示訊息</li> <li>① 僅願示訊息</li> <li>刊登期間</li> <li>○ 不指定</li> <li>□ 指定</li> </ul> | API Type: 方法二 <ul> <li>• 轉用CMS建立動作 · 動作選擇「僅顯示訊息」 · 該則訊息將發送給所有觸發用戶</li> <li>• 搭配 beacon event 再推播一則 API 訊息(可分眾)</li> <li>• 路徑:主頁→推廣相關 → LINE Beacon → 動作</li> </ul> |  |  |  |  |
| 可指定訊息及橫幅的顯示期間。<br>每個Beacon一次可設定各一種「無指定期間動作」及「指定期間動作」。若同時設<br>定兩種動作,系統則會優先顯示「指定期間動作」。                                                                   | 動作<br>可於此建立或編輯當用戶接收到Beacon訊號時所顯示的訊息及橫幅說明。                                                                                                    |  |  |  |  |
| 2024/11/05     00:00     ~       2024/12/05     23:59     UTC +8:00                                                                                    | <ul> <li>○ 設定説明</li> <li>動作名稱</li> <li>Beacon OAP</li> <li>10/20</li> <li>甌元内容</li> <li>● 訊息與機幅</li> </ul>                                                         |  |  |  |  |
| 可以善用「刊登期限」,設定動作露出時間。舉例: <ul> <li>活動日要露出Beacon Banner:設定「指定時間」的動作,顯示中空調響「記点的措施」</li> </ul>                                                              | Q 運動用間         O 不指定           ● 指定            可指定訊息及模幅的顯示期間。            每個@eacon-次可放送各一種「無指定期間動作」及「指定期間動作」。若同時設定直接作用、各目的會使不同下」指定期間動作」。                            |  |  |  |  |
| <ul> <li>平常不露出Beacon Banner:設定「不指定時間」的動作,顯</li> <li>示內容選擇「僅顯示訊息」</li> </ul>                                                                            | 2024/11/05     00:00     ~       2024/12/05     23:59     utt = #800                                                                                               |  |  |  |  |

31 ※Beacon Banner 曝光報表數據可能因時區或用戶裝置延遲曝光等因素·與客戶廣告主在後台切換曝光開關時間有所落差·最終額外曝光數以及相對應的級距費用·將以LINE內部系統數據為主結算

# Beacon Banner 控管方式

廣告主可以透過以下方式,控管 Beacon Banner 露出與否。

#### 導指定連結

- 直接將Beacon狀態改為「關閉」,同時將無法透過API 推播訊息
  路徑:主頁→ 推廣相關 → LINE Beacon → Beacon/Beacon群組

| Beacon / Beacon群組                |         |        |        |    |                   |
|----------------------------------|---------|--------|--------|----|-------------------|
| Beacon Beacon群組                  |         |        |        |    |                   |
| Beacon群組<br>您可建立群組,一件管理多個Beacon。 |         |        |        |    | 建立<br>輸入群組名稱 Q 清除 |
| 群組名稱                             | 無指定期間動作 | 指定期間動作 | Beacon | 備註 | 狀態                |
| MRT Beacon 群組                    |         |        | 顯示一覽   |    | 開設                |

# 產品售價

# LINE Beacon 方案售價

#### 本方案內容至2025/6/30前有效

依據品牌佈點規模與行銷目的,提供三種更客製化的方案內容,同時提供彈性的加購選項。

以下價格皆不含稅

| 方案 | 建議使用場域/情境    | 月費(30天)   | 硬體基本顆數 | Beacon Banner 基本曝光量 | Beacon 訊息 | 加購與額外費用                                      |
|----|--------------|-----------|--------|---------------------|-----------|----------------------------------------------|
| Α  | 少店/快閃短波活動    | \$100,000 | 10     | 500,000             |           | 学建会昭下百时弗格吉                                   |
| В  | 多店 / 穩定大量曝光  | \$250,000 | 30     | 1,500,000           | 無上限吃到飽    | <ul> <li>• 額外硬體費</li> <li>• 額外設定費</li> </ul> |
| С  | 連鎖通路 /穩定大量曝光 | \$400,000 | 50     | 2,500,000           |           | • 額外曝光費                                      |

※1. 廣告主可自行選擇方案,活動合約走期間,不得更改方案案型,但可加購額外硬體與額外設定。

※2. 活動合約走期間,Beacon Banner 曝光量將由廣告主自行控管。LINE將在合約走期結束時,結算Beacon Banner 曝光總量,如超過方案基本曝光總量,將根據額外曝光級距表收費。

※3. 除年約型廣告主(執行360天以上),硬體皆不含Beacon電池,廣告主需自行準備兩顆3號電池/每顆Beacon,或使用MicroUSB接線。

※4.硬體將於正式上線前提供,廣告主測試或佈建期最多為30天,合約開始日視同正式上線日

※5.硬體需由廣告主自行管理與維護,歸還時Beacon硬體若有任何損壞或遺失,需賠償 \$3,000/顆

※6. Beacon Banner 曝光量將以月費走期D-2數據結算。(舉例:廣告主購買方案A,活動走期 1/1-1/30,結算將以1/1-1/28數字為主),長約不跨30天累量。

※7. LINE每週二提供Beacon Banner 每日因時區或用戶曝光報表,如遇國定假日或系統延遲,則提前寄送,實際寄送日以LINE公告為主。

※8. Beacon Banner 曝光報表數據可能裝置延遲曝光等因素,與客戶廣告主在後台切換曝光開關時間有所落差,最終額外曝光數以及相對應的級距費用,將以LINE內部系統數據為主結算

# LINE Beacon 方案售價 – 加購/額外曝光費

以下價格皆不含稅

| 活動前加購區 |                                                                                                    |                   | 說明                                                                                                    |
|--------|----------------------------------------------------------------------------------------------------|-------------------|----------------------------------------------------------------------------------------------------|
| 菇水庙晪書  | <ul> <li>一般用</li> <li>\$1,000 每顆</li> <li>一般用硬體不含Beacon電池・廣告主需自行準備属</li> <li>工業田硬體限在約(執行360天以上) 席告主使田</li> </ul> |                   | <ul> <li>硬體費為一次性費用,使用期間比照方案走期,至多使用一年(第二年需再次付費)</li> <li>一般用硬體不含Beacon電池,廣告主需自行準備兩顆3號電池/每顆Beacon,或使用MicroUSB接線</li> <li>工業用硬體限任約(執行360天以上)廣告主使用</li> </ul>                                                                                                    |
| 照기诞脰其  | 工業用                                                                                                    | <b>\$1,200</b> 每顆 | <ul> <li>Beacon 硬體需求數量若達100顆以上,請於廣告上線3個月前,先與您的LINE業務窗口確認可否執行,硬體備貨需至少2個月的時間,時程將因硬體數量多寡而異</li> </ul>                                                                                                    |
| 額外設定費  | <b>\$5,000</b> 每次                                                                                                |                   | <ul> <li>設定費意指 (1) API/導指定連結Beacon Banner 素材 (含文案、連結)更換 或 (2) 硬體訊號範圍調整,兩者分開收費</li> <li>硬體訊號範圍調整將收取一次性費用,原方案附贈基本硬體首次設定免費,二次或出貨後提出設定酌收費用 \$5,000/次<br/>(不限顆數);額外硬體出貨前/後設定皆酌收收費用 \$5,000/次(不限顆數)</li> <li>硬體訊號範圍調整需保留至少7個工作天供LINE做設定,訊號範圍縮小是透過Beacon訊號強弱的調整,實際發訊範圍<br/>仍會因現場阻礙物或人潮多寡而異</li> </ul> |
|        | 対して                                                                                                    |                   |                                                                                                    |

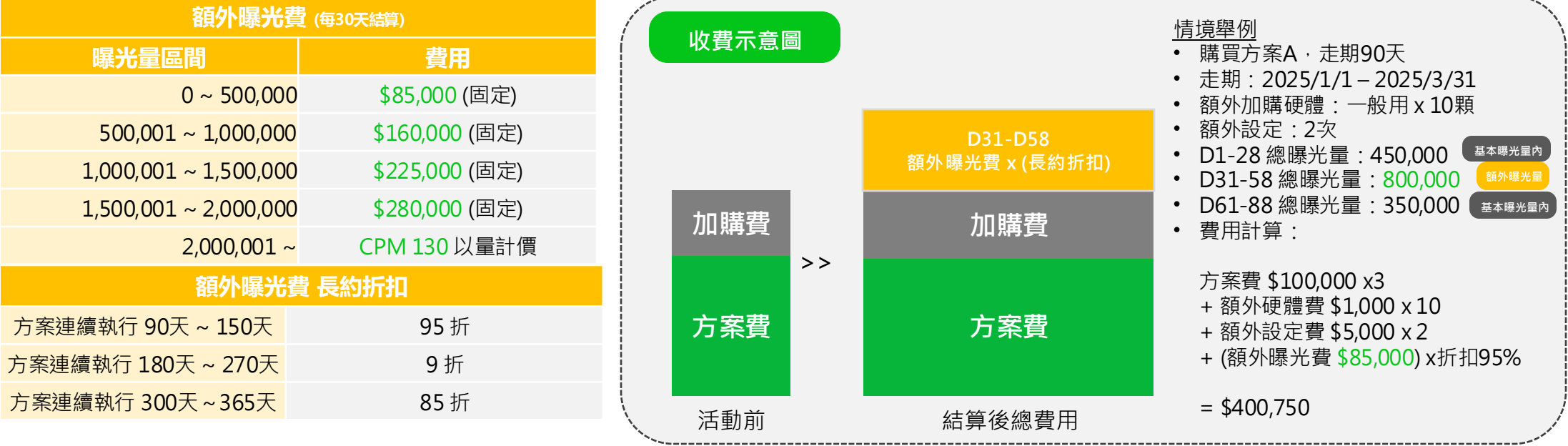

# 產品規範

# LINE Beacon Banner 版位產業限制

以下禁止產業、產品廣告無法在 LINE Beacon Banner 版位曝光, 並需符合LAP廣告規範:

#### <u>禁止刊登之產業/產品</u>

- 直播
- 選舉
- 敏感議題
- 交友網站、App或婚姻媒合服務
- 在台灣沒有立案登記的廠商
- 限制級遊戲
- 成人醫療產品

#### 限制刊登之產業/產品

- 信用卡:採申請制,需保證文案放置信用卡相關警語。上線後,若發現有違反廣告審核規範,將逕行取消廣告投遞資格。
- 遊戲: 需保證文案獨立一排放置遊戲名稱與分級標示。上線後, 若發現有違反廣告審核規範, 將逕行取消廣告投遞資格。
- 酒類: 需保證文案獨立一排放置酒類廣告相關警語。上線後, 若發現有違反廣告審核規範, 將逕行取消廣告投遞資格。

#### LAP廣告規範

https://tw.linebiz.com/terms-and-policies/ads-policies/

# 申請流程

# LINE Beacon 申請資格

# 民族須符合以下條件 『 企業官方帳號 ② 企業官方帳號 ③ 認證官方帳號 ③ 認證官方帳號 鄧證官方帳號 鄧證官方帳號 》唯申請「導指定連結(無串接API)」類型之廣告主、特殊開放一般官方帳號(灰盾)使用 ③ ⑦ Certified Provider 選擇API串接才須符合此條件 Certified Provider 意盲經LINE認證的服務提供者、符合此資格才能使用進階API

尚未符合資格者,請您的業務窗口協助依照流程申請,並需於申請測試帳號前具備資格

※1. 廣告主若執行導指定連結(無串接API)·活動期間,一般官方帳號(灰盾)所綁定的 Messaging API Channel 不得開啟 Webhook,作為Beacon相關資料搜集

# LINE Beacon 限制佈建場域

廣告主需於申請表中完整填寫佈建場域,並自行避開限制佈建場域清單如下:

#### 禁止場域 (不得佈建)

- o 台北捷運
- o 7-ELEVEN 雙北門市
- 。 全家便利商店 六都門市
- o 康是美 全台門市
- Charge Spot 行動租借站
   桃園機場
- 。 高鐵站
- 。 統一時代百貨 全台門市

# 導官方帳號加好友 (CMS 官方帳號管理後台)

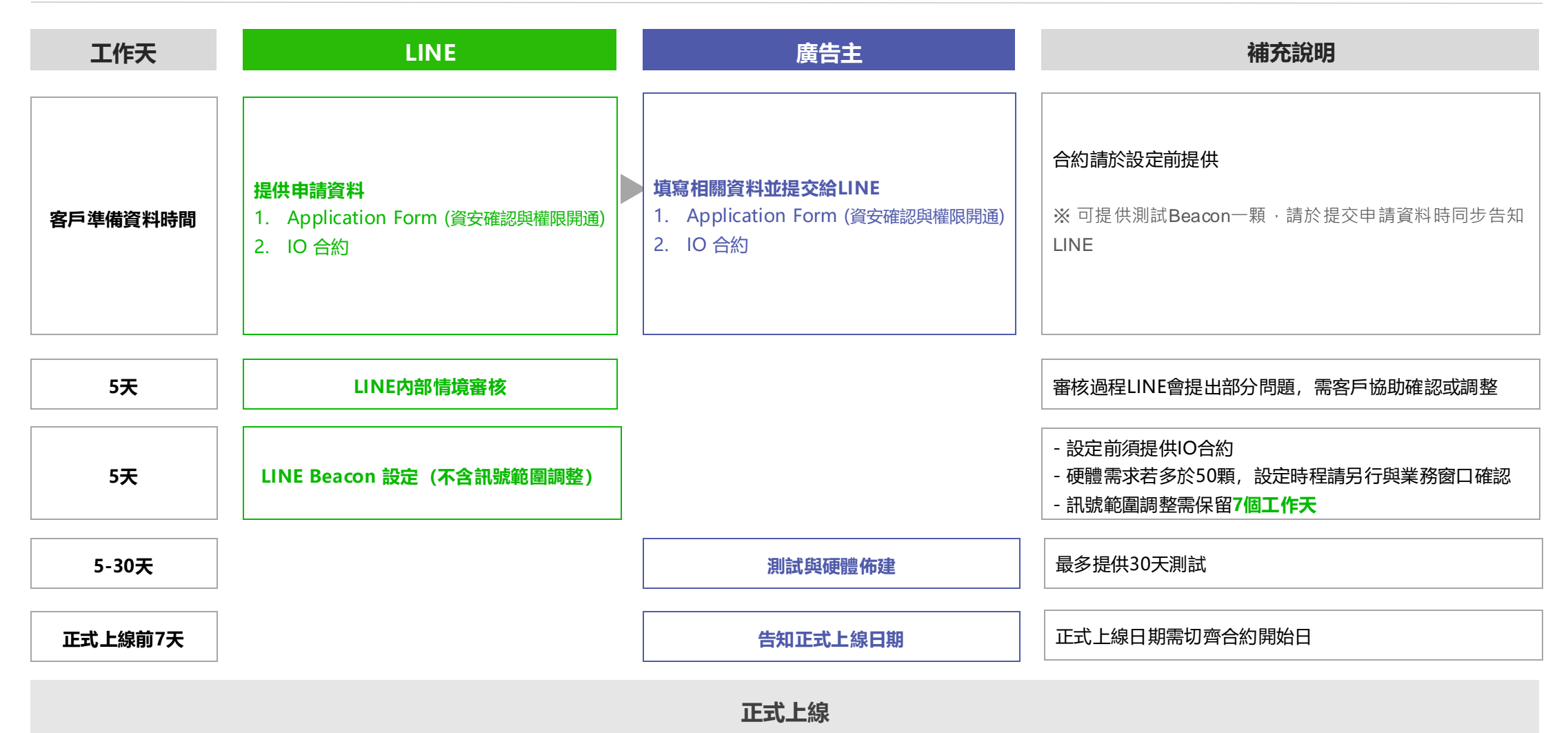

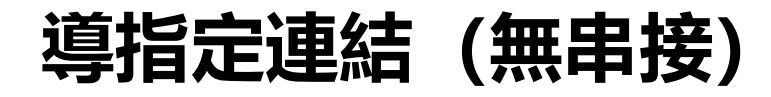

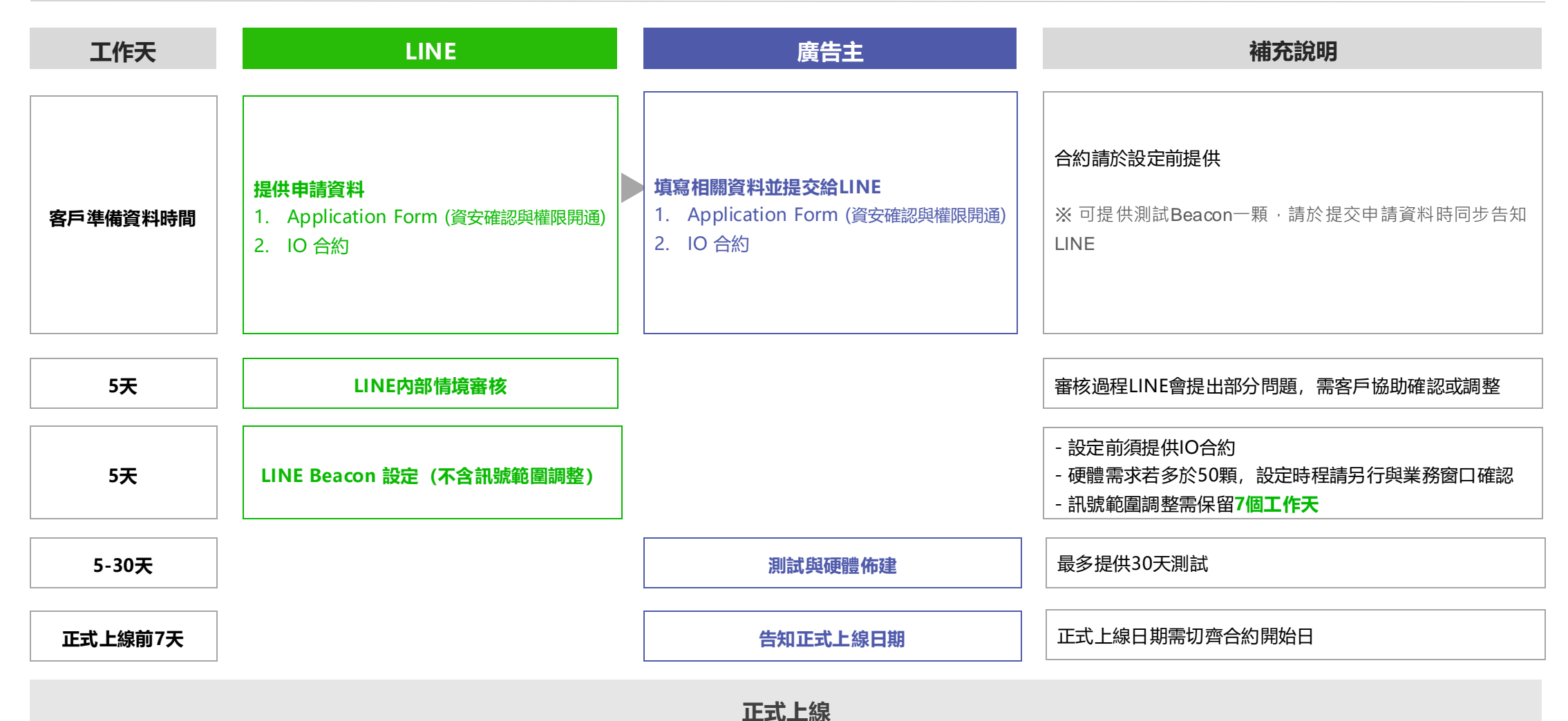

# 導官方帳號加好友/導指定連結 (API串接-自有場域)

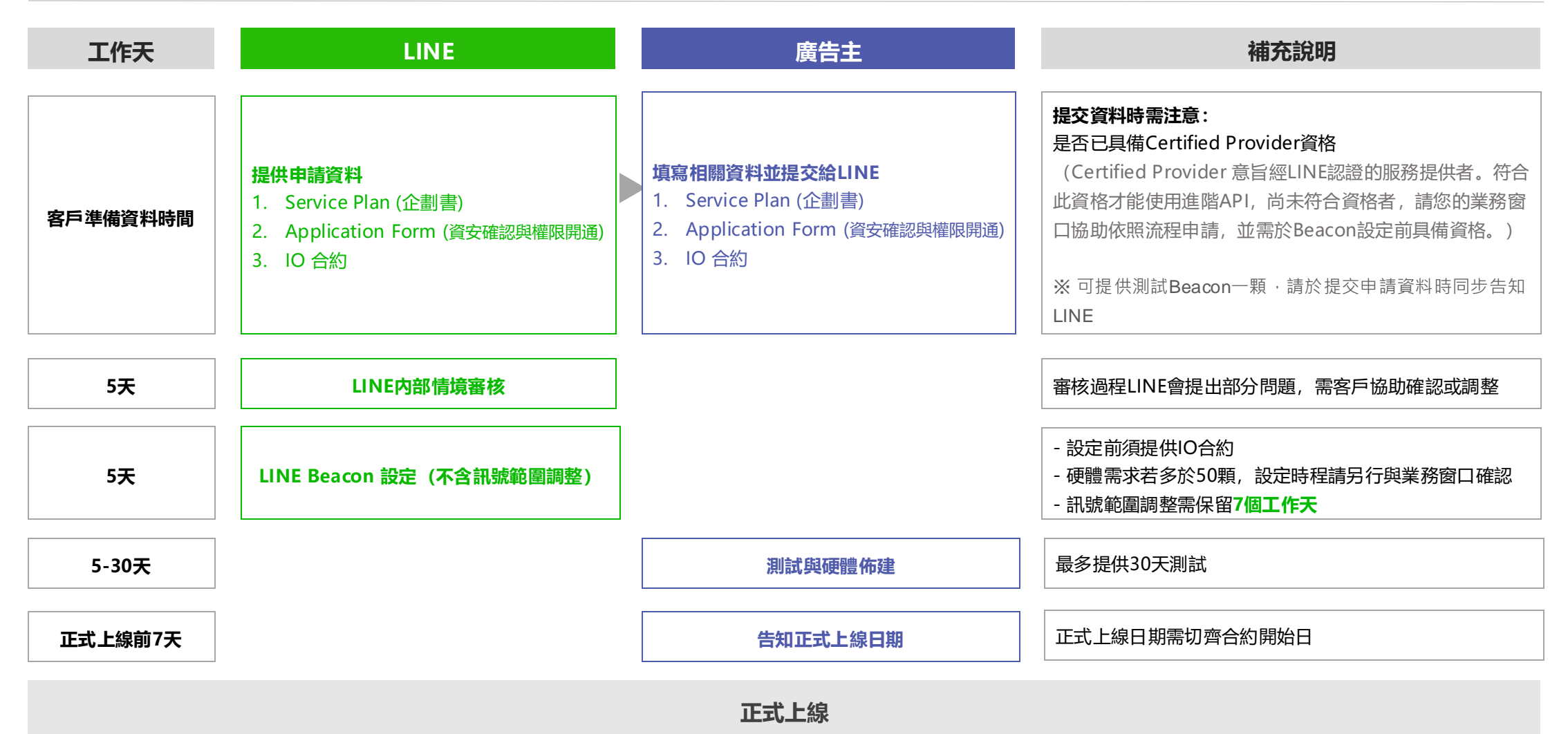

# 導官方帳號加好友/導指定連結 (API非自有場域, API/CMS移動場域)

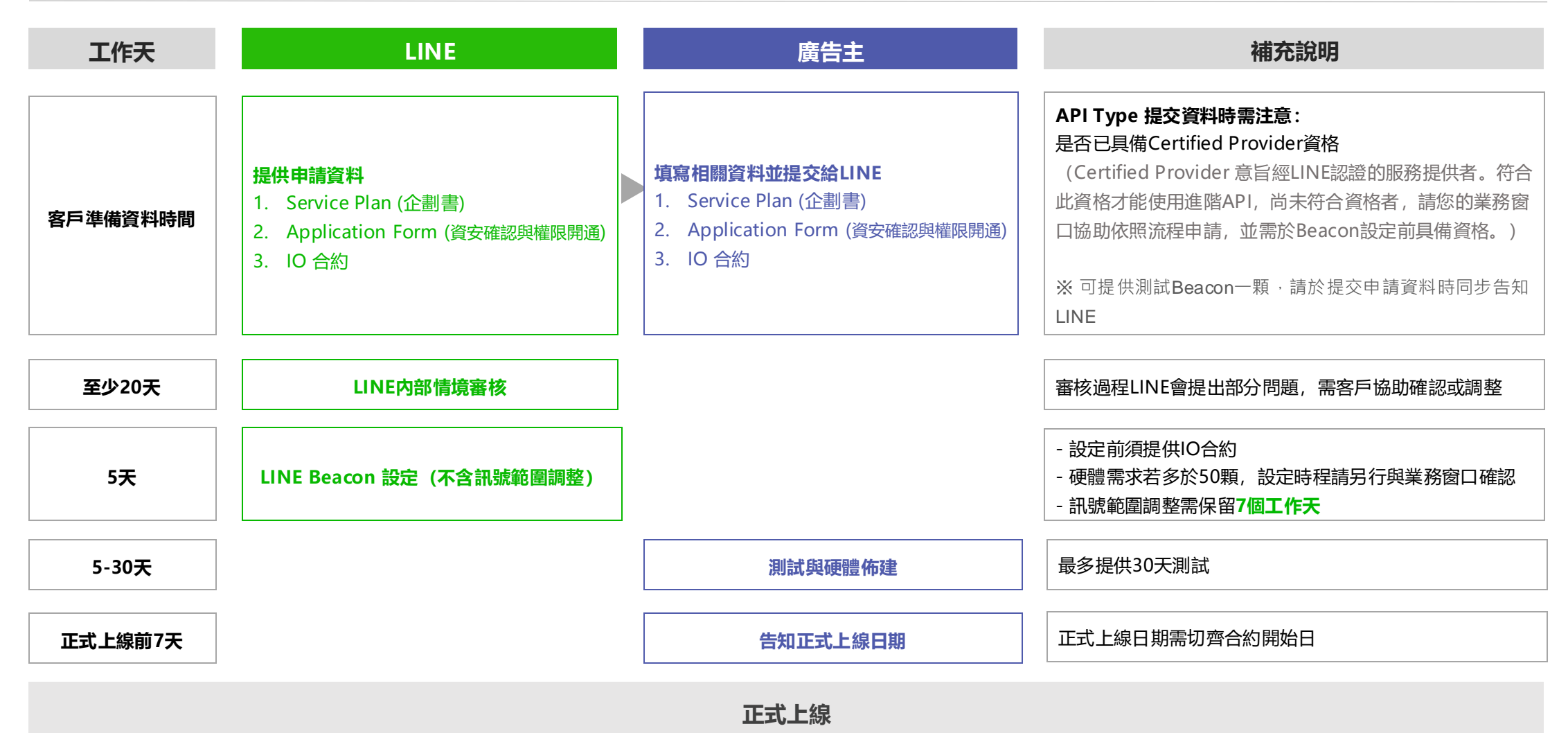

# 測試、障礙排除流程

# 測試流程:導官方帳號加好友

請參閱以下測試流程

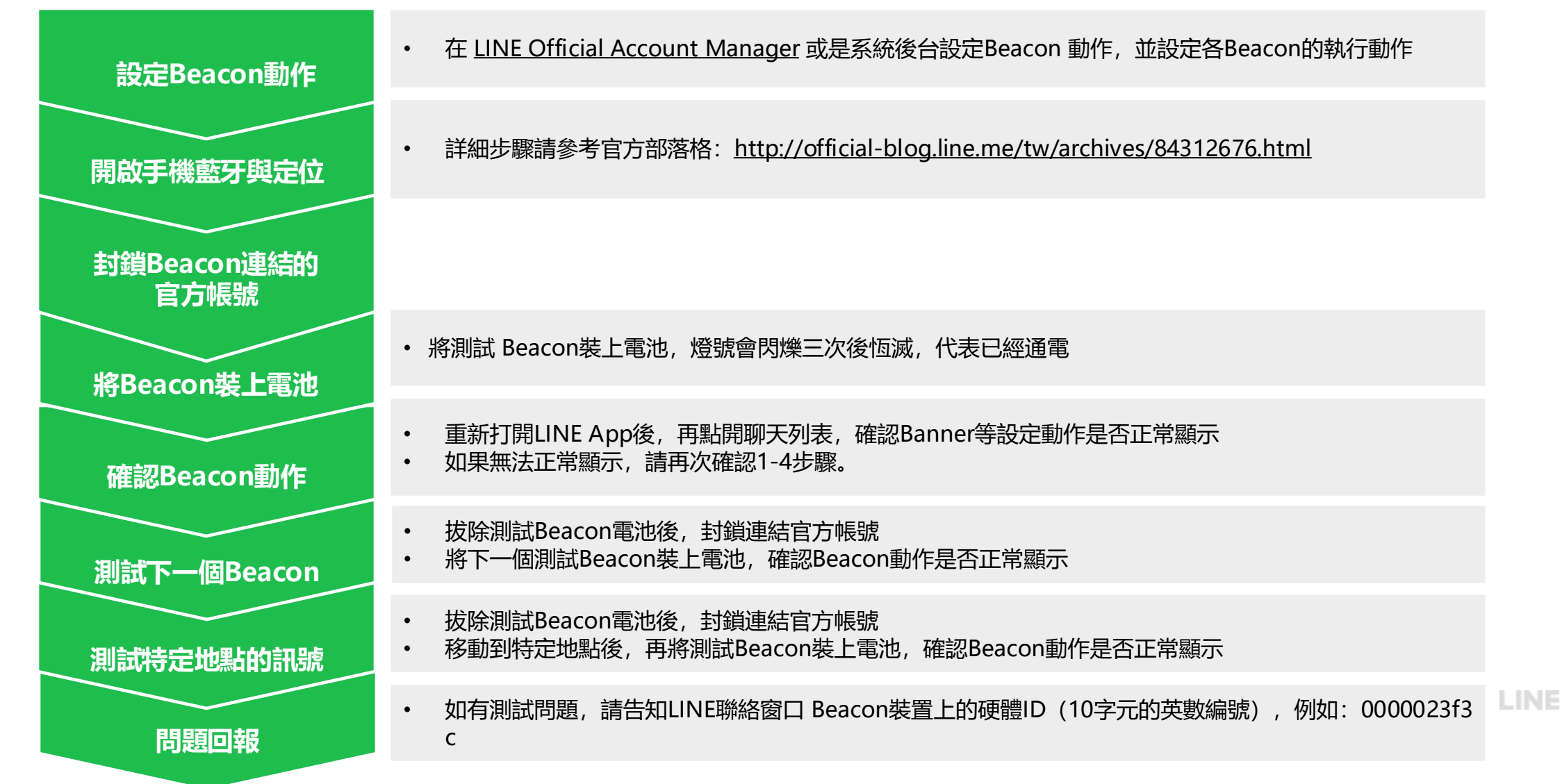

# 測試流程:導指定連結

請參閱以下測試流程

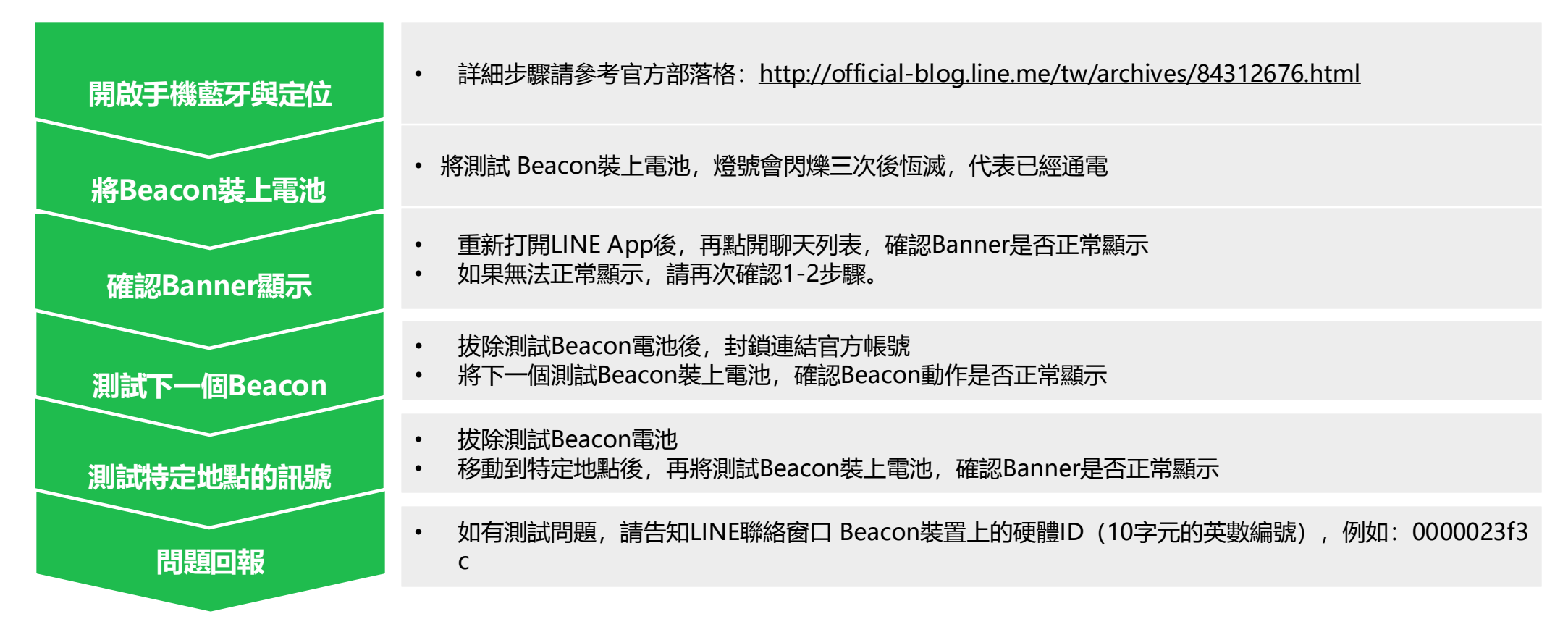

# LINE Beacon 硬體障礙排除流程

請確實根據下方流程與檢查點,依序確認硬體問題。

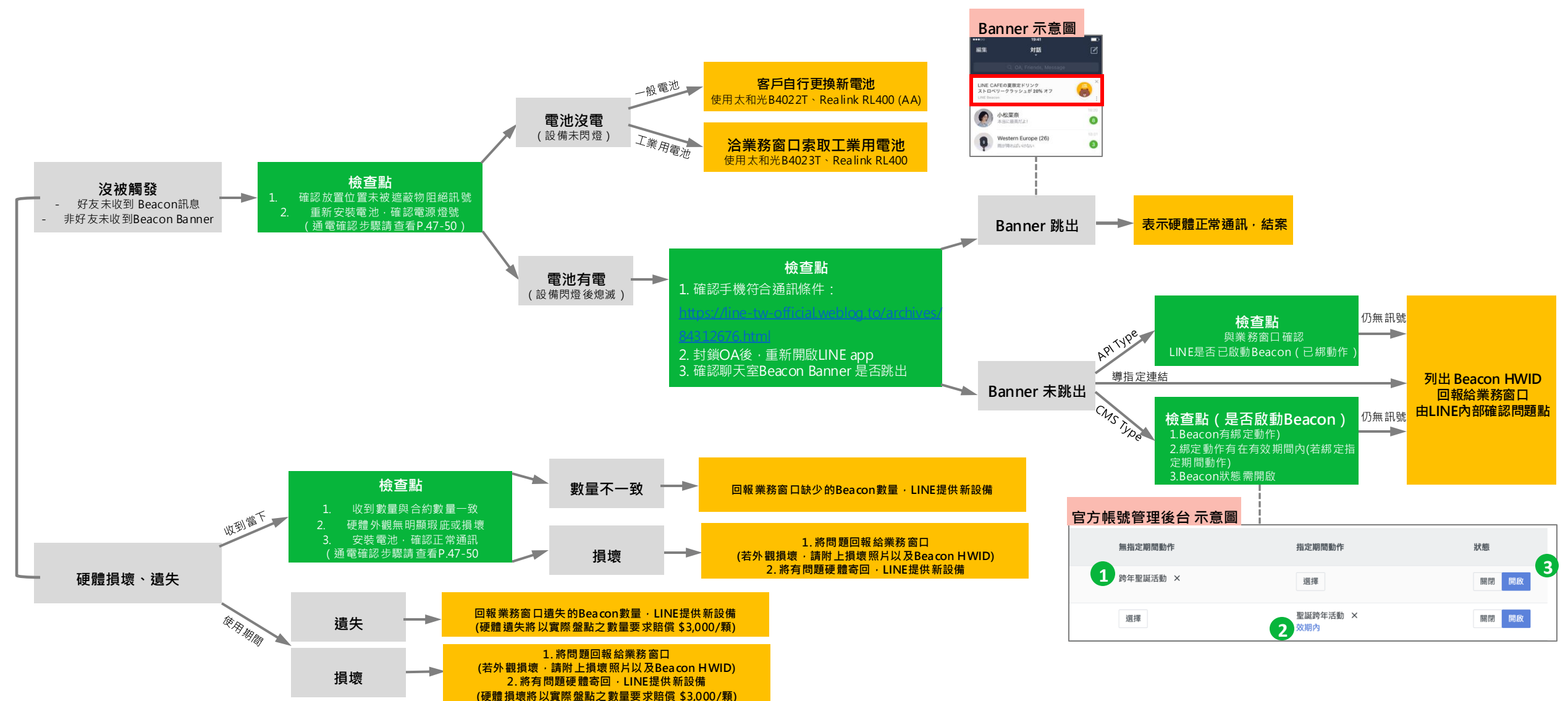

遇到問題

檢查點

應對措施

# LINE Beacon 障礙排除 Check List

若發現無法接收LINE Beacon訊號,請遵循Check List項目——確認。確認後若仍無訊號,請向您的業務窗口通報。

| 檢查       | 導官2                                                                                                    | 送生亡法社                                                                          |    |
|----------|----------------------------------------------------------------------------------------------------|--------------------------------------------------------------------------------|----|
| 項目       | 官方帳號管理後台 (CMS)                                                                                                    | API串接                                                                          | 了  |
| 硬體<br>裝置 | <ul> <li>□電池是否有電(確認方式請參照下頁說明)</li> <li>□放置位置是否有遮蔽物阻絕訊號</li> <li>□封鎖官方帳號後開啟藍牙,確認Beacon Banner是</li> <li>※導指定連結不需封鎖官方帳號,關閉LINE APP重</li> </ul> | 否跳出<br>開啟確認Beacon Banner是否跳出                                                   |    |
| 後台<br>設定 | □在官方帳號管理後台(CMS)檢查Beacon 已設定動作<br>□在官方帳號管理後台(CMS)檢查Beacon 動作在效整<br>定期間動作才需確認)<br>□在官方帳號管理後台(CMS)檢查Beacon 狀態為開展                                | 年<br>明內(若設定指<br>□與業務窗口確認已將Beacon綁定API動作<br>□如客戶以HWID制定發訊邏輯,需確認<br>HWID是否寫入程式當中 | NA |

LINE

#### 後台設定示意圖

| Beacon /              | Beacon群組                |    |      |                         |                 |           |        |
|-----------------------|-------------------------|----|------|-------------------------|-----------------|-----------|--------|
| Beacon Beac           | on群組                    |    |      |                         |                 |           |        |
| Beacon<br>可於此管理各台Bead | con裝置的訊息及橫幅。            |    |      |                         |                 |           |        |
|                       |                         |    |      |                         | 搜尋ID、詳組名稱、動作名稱  | 全部 ~ Q 清除 |        |
| 硬體ID                  | 最後通訊時間<br>裝置的電池剩餘電量 ⑦   | 群組 | 設置地點 | 無指定期間動作                 | 指定期間動作          | 狀態        |        |
| 000012345             | 2023/11/14 21:03<br>60% | 選擇 |      | <sup>跨年聖誕活動</sup> × 有設定 | 動作 選擇           | 關閉 開啟     | 协作狀態開啟 |
| 000012346             | 2024/07/17 17:39<br>90% | 選擇 |      | 選擇                      | 聖誕跨年活動 ×<br>效期內 | 關閉 開啟     |        |
|                       |                         |    |      |                         | 動作在效期內          |           |        |

請先確認使用的硬體型號,參考相對應的電量確認方式

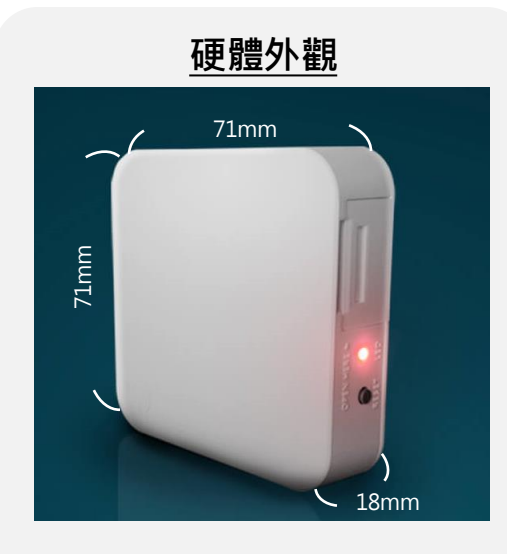

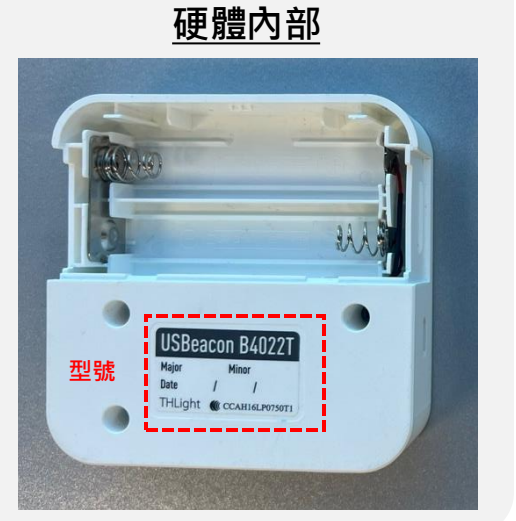

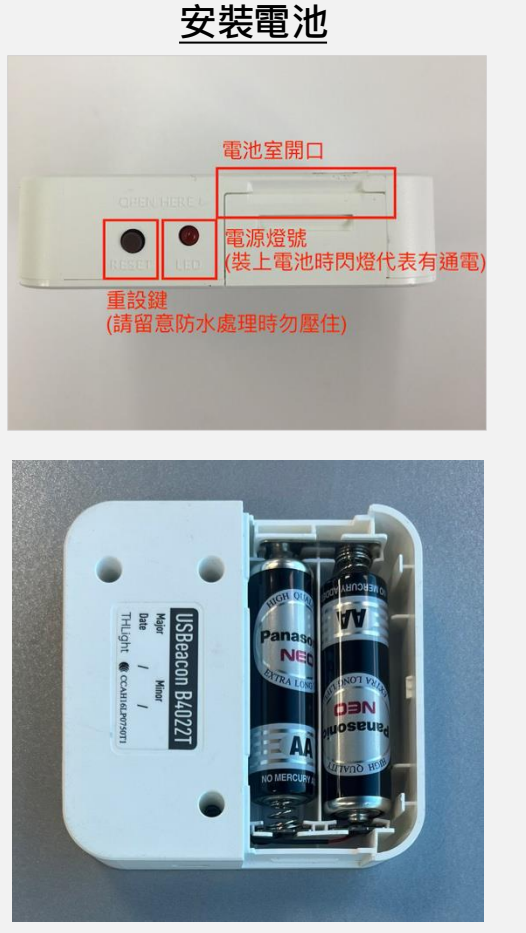

# ✓ 電池室開口:這一側的開口請稍微用指甲掰開後即可開啟,請 裝入2顆全新三號電池\*;全新電池預計可用三個月 ✓ 電源燈號:裝上電池時,燈號會閃爍3次,代表已經通電 ✓ 重設鍵:此鍵按下後放開代表「斷電(按下)再通電(放開)」,是 為了確認 Beacon 電力,請留意勿壓住此鍵,否則會一直斷電, 無法發送 Beacon 訊號 ✓ 安裝方式:雙面背膠(無痕高黏度)束線帶

太和光 一般用 (B4022T)

※ 電池建議使用「鹼性電池」,較不會有漏液問題

請先確認使用的硬體型號,參考相對應的電量確認方式

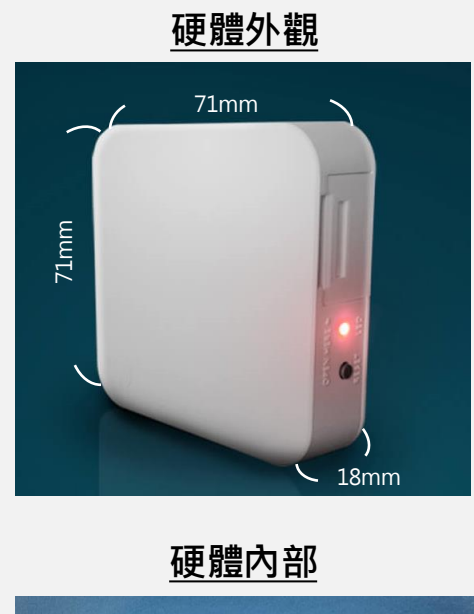

SBeacon B402

型號

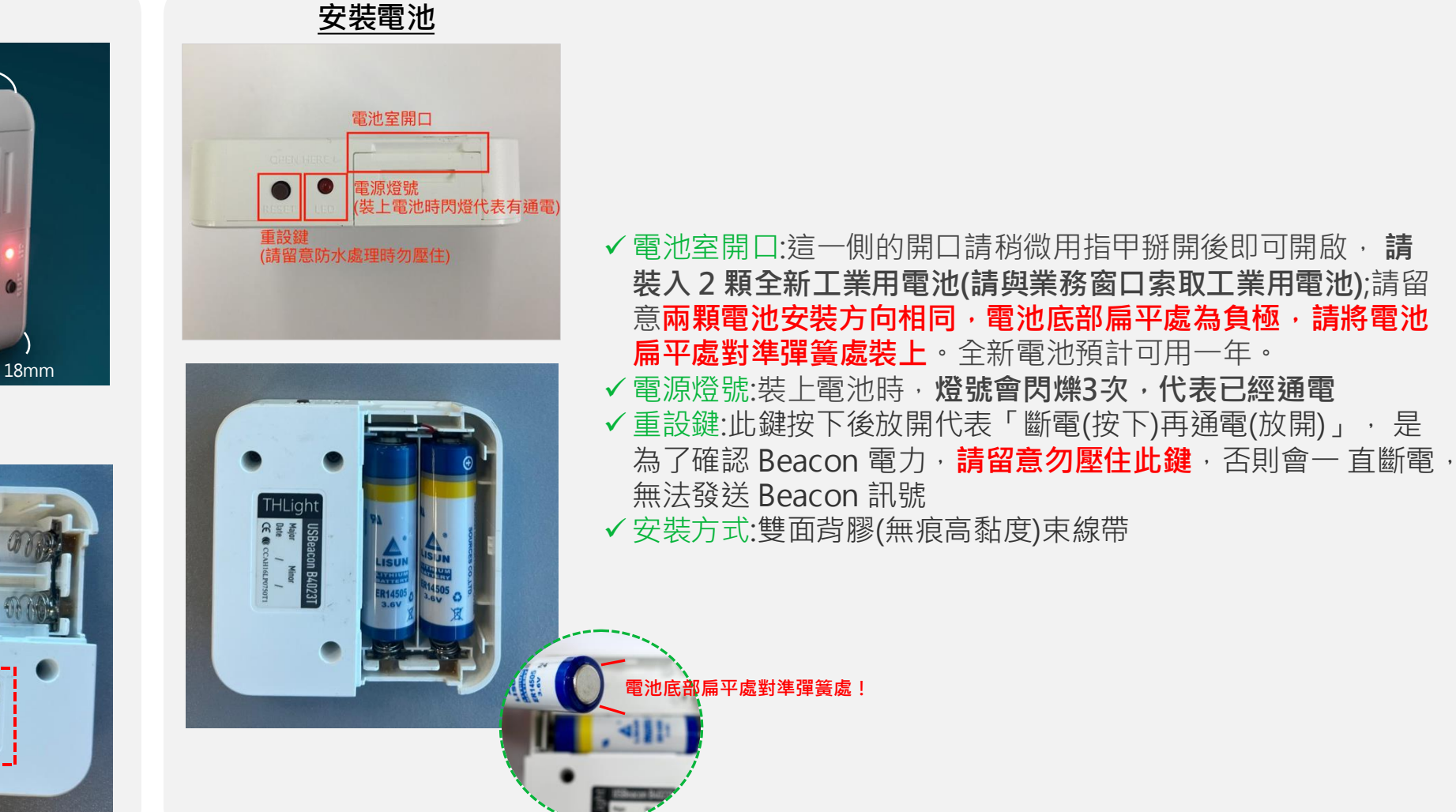

### 太和光 工業用 (B4023T)

請先確認使用的硬體型號,參考相對應的電量確認方式

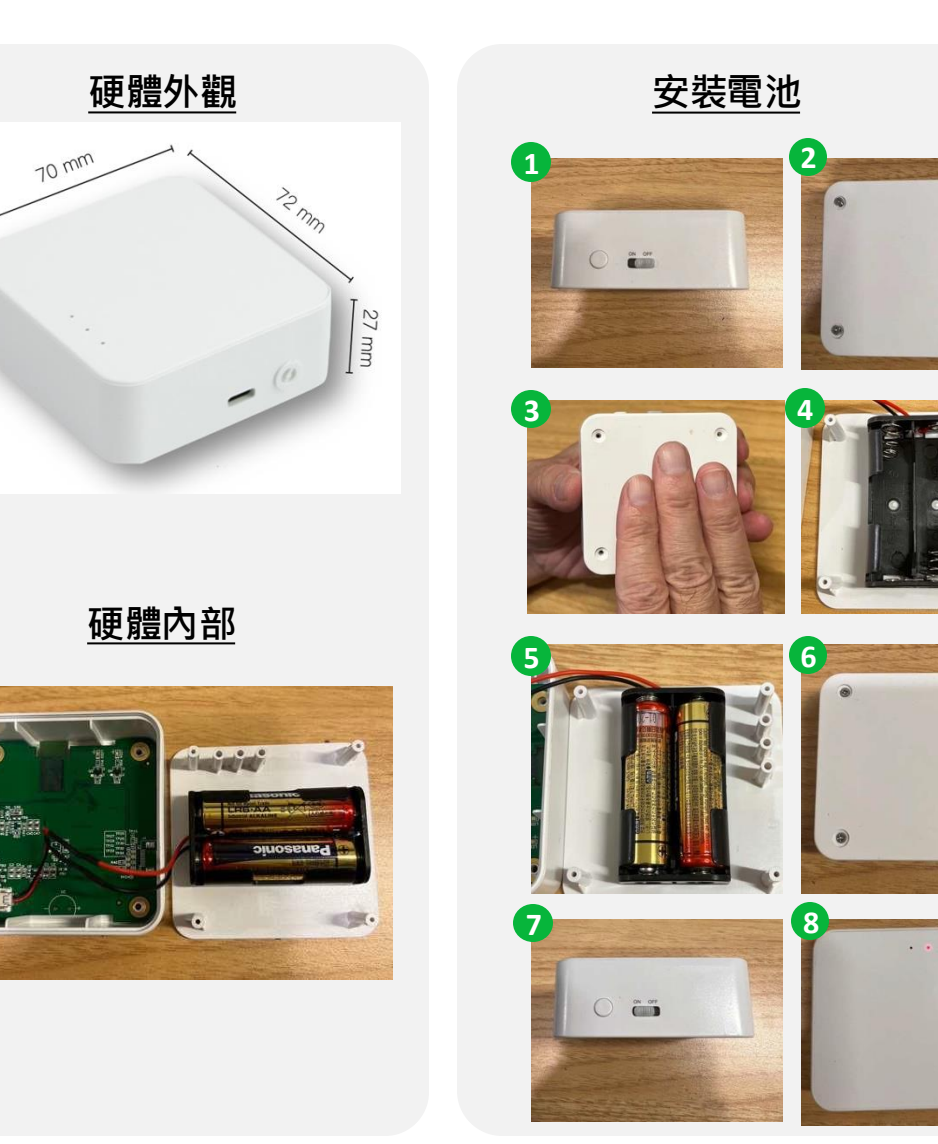

|   | 1. 先將開關切到 OFF                |
|---|------------------------------|
|   | 2. 使用螺絲起子取出背面螺絲              |
|   |                              |
| - | 4. 取出售的電池亚依指不更換新的二號電池        |
|   | 5. 將 LED 與 LED 導光柱朝上, 依此方向組裝 |
| - | 6. 鎖上螺絲                      |
|   | 7. 將開關切到 ON                  |
|   | 8. 看到 LED 有亮, 代表成功通電         |
|   |                              |
| • | ※ 電池建議使用「鹼性電池」·較不會有漏液問題      |

#### Realink RL400 (AA)

請先確認使用的硬體型號,參考相對應的電量確認方式

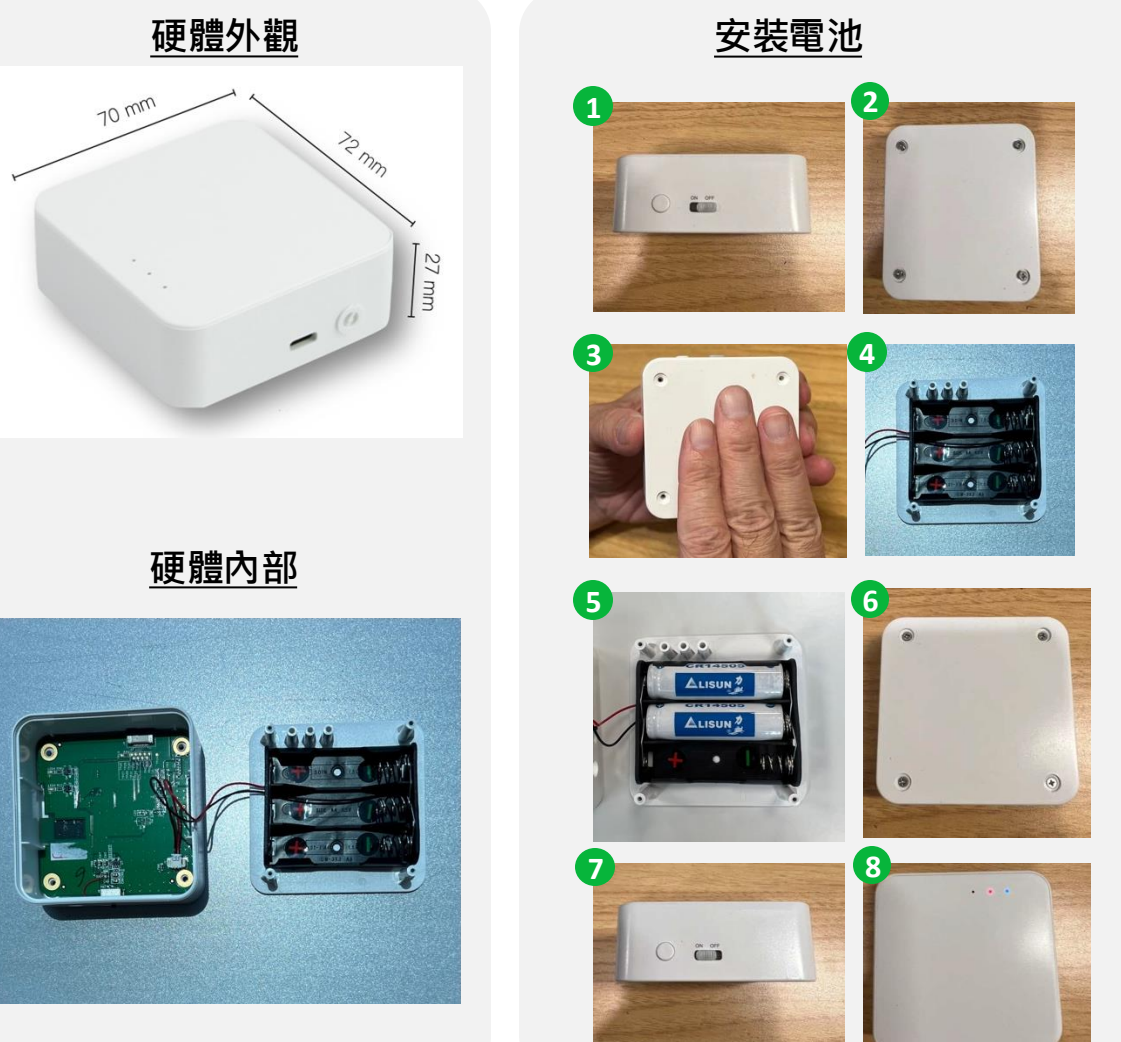

 先將開關切到 OFF
 使用螺絲起子取出背面螺絲
 將上蓋由背面拍出
 取出舊的電池並依指示更換新工業用電池(請與業務窗 口索取工業用電池)
 將 LED 與 LED 導光柱朝上,依此方向組裝(放置兩顆 即可)
 鎖上螺絲
 將開關切到 ON
 看到 LED 有亮,代表成功通電

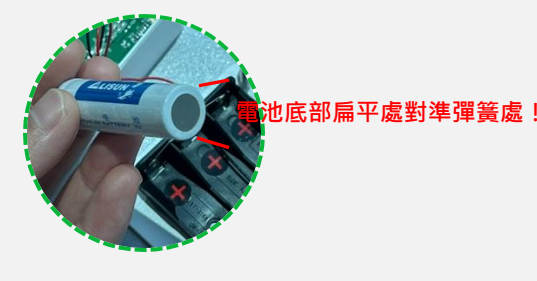

**Realink RL400** 

# LINE Beacon 前景/背景接收條件

即使用戶設定好手機的藍牙/定位/同意LINE Beacon條款,仍可能因LINE不在前景運作,而收不到Beacon訊息。

| 名詞   | 說明                |
|------|-------------------|
| 前景運作 | LINE程式開啟,而且用戶在使用中 |
| 背景運作 | LINE程式開啟,而用戶並非使用中 |

**IOS** 建議使用 iOS 16.0以上版本

#### IOS 14.0 和以後版本

| 定位服務 | 允許取用位置 | 準確位置 | 前景運作 | 背景運作 |
|------|--------|------|------|------|
| 開    | 永遠     | 開    | V    | V    |
| 開    | 永遠     | 閼    | V    | Х    |
| 開    | 非「永遠」  | 任何選項 | V    | Х    |
| 時    | 任何選項   | 任何選項 | V    | Х    |

#### IOS 14.0 以前版本

| 定位服務 | 允許取用位置 | 前景運作 | 背景運作 |  |  |  |
|------|--------|------|------|--|--|--|
| 開    | 永遠     | V    | V    |  |  |  |
| 開    | 非「永遠」  | V    | Х    |  |  |  |
| 時    | 任何選項   | V    | Х    |  |  |  |

| <b>く</b> 定位服務                 | LINE                          |
|-------------------------------|-------------------------------|
| 允許取用位置                        |                               |
| 永不                            |                               |
| 下次詢問                          |                               |
| 使用 App 期間                     |                               |
| 永遠                            | $\checkmark$                  |
| App說明:「若永遠允許取<br>隨時使用要求您位置資訊的 | !用您的位置,即使未打開 LINE,仍可<br>J服務。」 |
| 準確位置                          |                               |

允許App使用您的特定位置。若關閉此設定,App只能確認您的 大約位置。

| <b>OS</b> 建議使用 Android 9.0 以上版 |      |      |  |  |  |  |  |  |
|--------------------------------|------|------|--|--|--|--|--|--|
| ▲<br>AOS 6 和以後版本               |      |      |  |  |  |  |  |  |
| 定位服務                           | 前景運作 | 背景運作 |  |  |  |  |  |  |
| 開                              | V    | V    |  |  |  |  |  |  |
| 日日<br>第5月                      | Х    | Х    |  |  |  |  |  |  |

#### AOS 6 以前版本

| 定位服務 | 前景運作 | 背景運作 |
|------|------|------|
| 開    | V    | V    |
| 閼    | V    | V    |

※AOS手機設定Doze模式(節電功能)時,即使在Beacon訊號範圍內,仍有可能在背景運作時無法收到Beacon訊息

※LINE Beacon 接收條件: <u>https://developers.line.biz/en/docs/partner-docs/line-beacon/#about-line-beacon-reception-conditions</u>

※ LINE 建議使用環境: https://help.line.me/line/?contentId=10002433&lang=zh-Hant

# 報表、後台數據

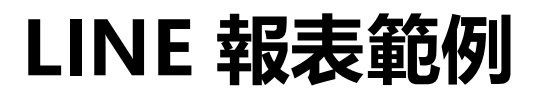

LINE 每週二提供 Beacon Banner 每日曝光數。

官方帳號名稱: <mark>熊大商店</mark>

| 日期                        | 每日曝光                     |
|---------------------------|--------------------------|
| <mark>ex. 20210401</mark> | <mark>ex. 100,000</mark> |
|                           |                          |
|                           |                          |
|                           |                          |
|                           |                          |
|                           |                          |
| Total                     | <mark>ex. 100,000</mark> |

# LINE 後台數據

#### 官方帳號管理後台,可於後台查詢每日Beacon訊息數、加好友數、Webhook 事件數。

| Beacon 訊息                                                                                           | 數路          | 徑:分析 | 沂 -> 詽 | し息則數   |      |       |                |      |       |  |      |          |                  |                  |                     |             |        |                   |       |
|----------------------------------------------------------------------------------------------------|-------------|------|--------|--------|------|-------|----------------|------|-------|--|------|----------|------------------|------------------|---------------------|-------------|--------|-------------------|-------|
| 主頁 提醒 分析 贴文串 基本檔案 口袋商店 辛 設定                                                                         |             |      |        |        |      |       |                |      |       |  |      |          |                  |                  |                     |             |        |                   |       |
| <ul> <li>△,好友</li> <li>△,基本檔案</li> <li>△,訊息則數</li> </ul>                                            | <b>訊息則數</b> | +資料。 |        |        |      |       |                |      |       |  |      |          |                  |                  |                     |             |        |                   |       |
| <ul> <li>         ● 群發訊息      <li>         赤 漸進式訊息      <li>         ● 聊天     </li> </li></li></ul> | 歡迎加入        | 過去7天 | 過去30天  | Beacon | 過去7天 | 過去30天 | Push<br>統計完成日期 | 過去7天 | 调去30天 |  |      |          |                  |                  |                     |             |        |                   |       |
| <ul> <li>⑤ 貼文串</li> </ul>                                                                           |             |      |        |        |      |       |                |      |       |  |      |          |                  |                  | LINE Official Accou | int Manager |        | AF                | 4     |
| <ul> <li>□ 優惠券</li> <li>□ 集點卡</li> </ul>                                                            |             |      |        |        |      |       |                |      |       |  | 日期 🗢 | 合計(所有訊息) | 合計(付費訊息)<br>Paid | 傳訊(所有好友)<br>Paid | 傳訊(篩選對象)<br>Paid    | 歡迎加入        | Beacon | Multicast<br>Paid | Reply |
| ((ๆ)) LINE Beacon                                                                                   |             |      |        |        |      |       |                |      |       |  |      |          |                  |                  |                     |             |        |                   |       |

設定

| Beacon 加好反、                             | Webhook事件            | 路徑:分析 | -> LINE Beac | con                       |         |           |
|-----------------------------------------|----------------------|-------|--------------|---------------------------|---------|-----------|
| 主頁 提醒 分析 貼文串                            | 基本檔案  口袋商店           |       |              |                           |         | ‡ 影       |
| <u> 2</u> , 好友<br><u> 2</u> , 基本檔案      | Beacon               |       |              |                           |         |           |
| <ul><li>☑ 訊息則數</li><li>◎ 群發訊息</li></ul> | 統計完成資料: 至2021/03/20止 |       |              |                           |         |           |
| 品 漸進式訊息 №                               | 加入好友                 |       |              | Webhook事件                 |         |           |
| ⑤ 聊天                                    | 統計完成日期               | 過去7天  | 過去30天        | 統計完成日期                    | 過去7天    | 過去30天     |
| ① 貼文串                                   |                      |       |              |                           |         |           |
| [] 優惠券                                  |                      |       |              |                           |         |           |
| □ 集點卡                                   |                      |       |              |                           |         |           |
| ((၅)) LINE Beacon                       |                      |       |              | 2021/03/01 - 2021/03/03   | Q 依硬體   | D下載 依群組下載 |
| • 收合選單                                  |                      |       | 可選期間: 2      | 2020/02/18~ 統計完成日期, 可選天數上 | 限: 397天 |           |

#### LINE

# 硬體回收注意事項

# LINE Beacon 硬體回收注意事項

回收前請務必確認以下事項完整落實

#### 檢查項目

- □ 硬體數量與出貨時一致
- □ 硬體內外觀無損壞
- □ 已將電池拆除 (電池不需歸還 ·請自行處理 )
- □ 移除硬體上殘膠或標籤

遺失、損壞、電池未拆除、殘膠標籤未移除,將以實際盤點之數量要求賠償 \$3,000/顆

#### NG 範例

X 髒污、生鏽、發黃

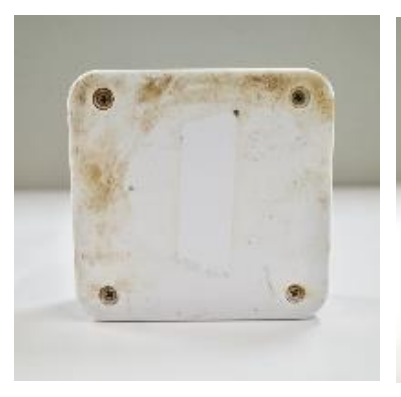

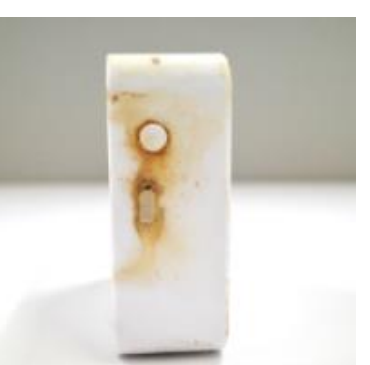

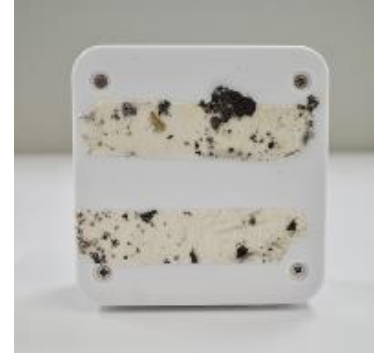

#### X 殘膠、標籤未移除

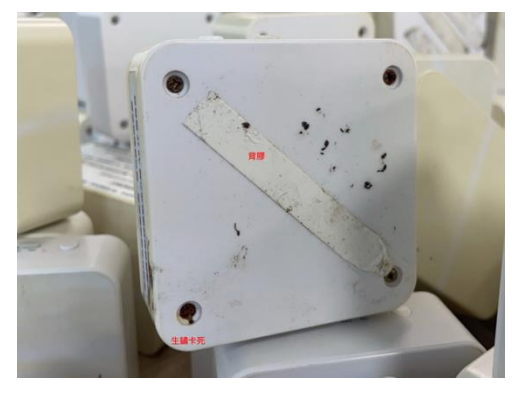

# 常見問題

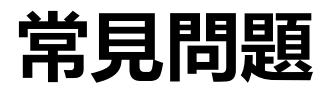

#### 硬體相關

#### **Q** 硬體佈建時的注意事項

- A 1. 經由Beacon傳送與接收訊息的服務,通常以發送裝置、OS、以及App端皆已允許使用位置資訊服務功能及藍牙功能為前提, 故當用戶未允許使用此類功能時,基本上無法進行通知。此外,亦請注意藍牙通訊的電波較其他通訊規格弱,較容易受到人 潮擁擠與實體障礙物影響的弱點。
  - 2. LINE Beacon是一種採用低功耗藍牙 (BLE或藍牙4.0) 的微定位訊號發射器,可在空曠無遮蔽物處 (建議放置離地2公尺高) 發 揮半徑30-50公尺的圓體使用效果,請事先告知場地需求。
  - 3. 服務須在良好的網路環境進行(4G或Wi-Fi),手機開啟藍牙與GPS方能偵測到Beacon訊號。
  - 4. 此服務僅適用台灣/日本/泰國/印尼門號所綁定的LINE帳號。
  - 5. Beacon約一個滑鼠大小,不需特別架設,裝上電池後即可開始發送訊號。

#### Q 硬體的佈建與管理將由誰負責?

▲ 請由貴公司自行佈建並良好管理硬體。若放置於非自有場域,請務必取得場域主同意,若上線前、中、後因場域主不同意放置,而 產生任何費用、成本或損失,LINE不負任何賠償責任。

#### Q 硬體發送的藍牙訊號是否可調整距離?

🔺 由LINE審核場域大小, 並決定訊號範圍 (10m至50m) 。

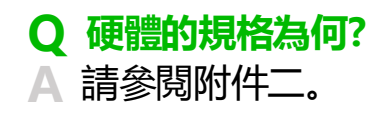

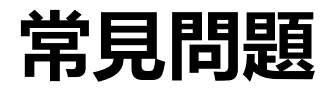

#### 官方帳號管理後台

#### Q 可利用官方帳號管理後台設定的有哪些項目?

#### A 可設定以下項目

①接收Beacon時顯示的Beacon Banner (上層: 12個字、下層: 20個字) ②經由Beacon發送的訊息內容 (可分別對各Beacon硬體進行設定,或將Beacon硬體分類為群組進行設定) ③經由Baecon發送的訊息發送頻率

#### Q 可發送的訊息內容有無任何規定?

▲ 請使用官方帳號允許設定的内容,並遵守官方帳號使用條款與Beacon使用條款 如有其他使用需求時,請另行洽詢本公司。

#### Q 可以發送哪些訊息格式?

▲ 文字、貼圖、照片、優惠券、圖文訊息、進階影片訊息。

#### Q 可否在官方帳號管理後台建立「透過 LINE Beacon 加入好友」的受眾?

▲ 官方帳號好友分析中的「加入管道」,透過LINE Beacon 加入好友將包含在「其他」之中,無法針對「其他」建立加入管道受眾。 若官方帳號有開啟Messaging API,且廣告主有紀錄好友UID,可自行撈取透過Beacon加入好友之UID, 並於官方帳號後台選擇「使用者識別碼UID上傳」受眾。

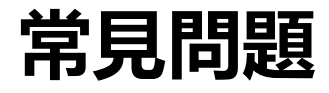

#### 官方帳號管理後台

Q 同Beacon若同時設定「指定期間」與「不指定期間」動作,是否有收訊頻率限制? ▲ 橫幅顯示與訊息推播頻率,都是以「動作」設定的頻率為單位。情境舉例如下:

| 情境                                                       | 動作區間                                                       | 動作設定頻率                                                                           | 用戶收訊狀態                                                                                                    |
|----------------------------------------------------------|------------------------------------------------------------|----------------------------------------------------------------------------------|----------------------------------------------------------------------------------------------------|
| •同Beacon設定兩個動作(指定期間/不指定期間)<br>•指定區間為同天內指定時間              | •動作一:指定期間(2023/2/1 10:00-<br>2023/2/1 21:00)<br>•動作二:不指定期間 | <b>動作一</b><br>•橫幅:1週顯示1次<br>•訊息:1天傳送1次<br><b>動作二</b><br>•橫幅:1週顯示1次<br>•訊息:1天傳送1次 | 用戶分別於2/1 11:00、2/1 22:00 行經Beacon場域,且未主動將橫幅關閉<br>(Banner 右上角叉叉)<br>•2/1 11:00 會收到動作一橫幅or訊息<br>•2/1 22:00 會收到動作二橫幅or訊息                                                                                       |
| •同Beacon設定兩個動作(指定期間/不指定期間)<br>•指定區間為 <mark>跨天指定時間</mark> | •動作一:指定期間(2023/2/1 00:00-<br>2023/2/7 23:59)<br>•動作二:不指定期間 | <b>動作一</b><br>•橫幅:1週顯示1次<br>•訊息:1天傳送1次<br><b>動作二</b><br>•祇息:1天傳送1次<br>•訊息:1天傳送1次 | 用戶分別於2/2、2/6、2/9 行經Beacon場域,且未主動將橫幅關閉(Banner 右<br>上角叉叉)<br>•2/2 會收到動作一橫幅or訊息(下次再收到訊息是24小時後)<br>•2/6 會收到動作一橫幅or訊息(下次再收到訊息是24小時後)<br>•2/9 會收到動作二橫幅or訊息                                                        |
|                                                          | •動作一:指定期間(2023/2/100:00-<br>2023/2/723:59)<br>•動作二:不指定期間   | <b>動作—</b><br>•橫幅:1週顯示1次<br>•訊息:1週傳送1次<br>動作二<br>•橫幅:1週顯示1次<br>•訊息:1天傳送1次        | <ul> <li>用戶分別於2/2、2/62/9 行經Beacon場域,且未主動將橫幅關閉(Banner 右上角叉叉)</li> <li>•2/2 會收到動作一橫幅or訊息(下次再收到訊息是1週後)</li> <li>•2/6 <ul> <li>非好友:會收到橫幅</li> <li>既有好友:不會收到訊息</li> </ul> </li> <li>•2/9 會收到動作二橫幅or訊息</li> </ul> |

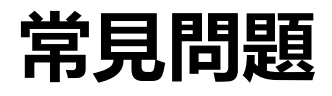

#### API 串接

#### **Q** 與透過官方帳號管理後台發送的方式有何差異?

▲ ①可取得Beacon接收者的UID、接收的硬體(HWID)、以及接收時間。 ②可由同一台Beacon硬體針對接收的用戶發送不同訊息。

(若企業曾透過Messaging API 將用戶下標籤或用戶曾進行綁定,企業能依據用戶既有資料,發送個別化的分眾訊息) ③可針對特定Beacon接收者(例如:之前在X月X日來店的用戶),日後發送訊息。

此外,透過API串接時,Beacon Banner的訊息內容須事先填寫於使用申請書中,再由LINE進行設定。 如需調整Banner文字,請再次與LINE提出申請,並依照選擇之方案收取設定費

#### Q 請說明Enter event 的發生條件。

▲ 用戶皆符合以下三點時,才會計算為Enter event

 ① 同意LINE Beacon條款 ②已加入官方帳號好友 ③允許使用位置資訊的狀態下,用戶進入Beacon訊號範圍內時

#### Q 請說明Banner event 的發生條件。

A 以下情況的用戶,皆有可能計算為Banner event

① 同意Beacon條款但尚未加入官方帳號,點擊Banner並加入官方帳號好友時

② 已加入官方帳號好友,但尚未同意LINE Beacon條款,點擊Banner並同意Beacon條款時

※即使用戶已離開Beacon的訊號接收範圍,仍可能會出現Beacon Banner。

點選該Banner加入好友時,會計入Beacon加好友數,但不計入Banner event數。

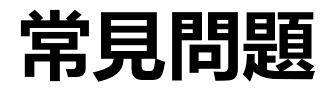

#### LINE Beacon 接收流程

#### Q Beacon Banner 的重新顯示間隔有無注意事項?

A 若用戶主動將Beacon Banner 關閉,API串接間隔固定為1週。官方帳號管理後台間隔可設定為1週、2週、3週或4週。

#### Q 第2次之後的接收流程 (同一個官方帳號) 有何改變?

▲ 已滿足所有接收條件時,進入Beacon的電波接收範圍內後,即可自動接收訊息。 ※可能須進行OS與App的位置資訊設定。關於接收條件的詳情請參閱:<u>http://official-blog.line.me/tw/archives/84312676.html</u>

#### Q 若用戶進入兩個相近Beacon硬體接收範圍內, 會發生什麼事?

A Beacon Banner:將顯示先接收到之Beacon硬體所設定的Beacon Banner内容 Beacon 訊息:兩個硬體設定的訊息皆會接收到

#### 申請時程

#### Q LINE Beacon 申請至上線約需多少時間?

▲ LINE 内部流程約需20-35個工作天,其餘需視客戶測試與硬體佈建的時間為主。因此建議是正式上線前兩個月向LINE提出申請。

# 附件一: LINE Beacon V.S. LINE Simple Beacon

LINE Simple Beacon為LINE提供給開發者使用之公開功能,與一般LINE Beacon比較如下:

|                        | LINE Beacon                                              | LINE Simple Beacon                                                                                                    |  |  |
|------------------------|----------------------------------------------------------|----------------------------------------------------------------------------------------------------|--|--|
| 購買管道                   | 需透過LINE官方或是LINE認證夥伴才可購買                                  | 無需透過LINE官方購買                                                                                                    |  |  |
| 硬體規格                   | 太和光 B4022T*<br>http://www.thlight.com/product/b402X.html | 適用所有符合LINE Simple Beacon規格之硬體<br>https://github.com/line/line-simple-<br>beacon/blob/master/README.en.md#ble-controller |  |  |
| LINE Beacon Banner     | 有                                                        | 無                                                                                                    |  |  |
| 觸及用戶                   | 既有好友/非好友                                                 | 僅能觸及既有好友                                                                                                    |  |  |
| 同一官方帳號<br>綁定顆數上限       | 無上限                                                      | 10顆                                                                                                    |  |  |
| (CMS)<br>官方帳號管理後台功能    | 有                                                        | 無                                                                                                    |  |  |
| (API)<br>Webhook Event | banner event, enter event, stay event*                   | enter event                                                                                                    |  |  |

<sup>※</sup>LINE Beacon 規格僅供參考·將以實際庫存之硬體供應商規格為主

※LINE Beacon stay event需特殊申請且使用情境需經LINE官方審核

LINE

# 附件二:LINE Beacon 硬體規格

An an Multiple

|  |                                | 一般電池版                                                                                      | 上美電池版                                                                                      |
|--|--------------------------------|--------------------------------------------------------------------------------------------|--------------------------------------------------------------------------------------------|
|  | #                              | B4022T                                                                                     | B4023T                                                                                     |
|  | Power supply                   | General AA Battery *2 /<br>micro USB                                                       | Industrial AA Battery*2 /<br>micro USB                                                     |
|  | Size                           | 71.0 x 71.0 x 18.0 mm                                                                      | 71.0 x 71.0 x 18.0 mm                                                                      |
|  | Weight                         | 41g                                                                                        |                                                                                            |
|  | Operating<br>Temperature       | 0°C to 60°C                                                                                | 0°C to 60°C                                                                                |
|  | Storage<br>Temperature         | -25°C to 70°C                                                                              | -25°C to 70°C                                                                              |
|  | Bluetooth<br>Chipset / Type    | Bluetooth 4.0 Low Energy                                                                   | Bluetooth 4.0 Low Energy                                                                   |
|  | Bluetooth<br>Sensitivity       | -97 dBm                                                                                    | -97 dBm                                                                                    |
|  | Bluetooth Max<br>Power Output  | 5 dBm                                                                                      | 5 dBm                                                                                      |
|  | Bluetooth<br>Antenna           | Chip Antenna                                                                               | Chip Antenna                                                                               |
|  | iBeacon<br>Effective<br>Range  | Over 60 meters                                                                             | Over 60 meters                                                                             |
|  | Bluetooth<br>Frequency         | 2,402 - 2,480 MHz                                                                          | 2,402 - 2,480 MHz                                                                          |
|  | Bluetooth<br>Security          | AES                                                                                        | AES                                                                                        |
|  | Operating<br>Supply<br>Voltage | (CC2640) 2V~3.3V                                                                           | (CC2640) 2V~3.3V                                                                           |
|  | Certification                  | NCC / CE / FCC / APPLE<br>iBeacon License                                                  | NCC / CE / FCC / APPLE<br>iBeacon License                                                  |
|  | Power<br>Management            | THLight power broadcasting format with SDK ( to report power status through mobile phone ) | THLight power broadcasting format with SDK ( to report power status through mobile phone ) |
|  | Buzzer                         |                                                                                            | M0903PE5                                                                                   |
|  | CPU                            | ARM Cortex-M3                                                                              | ARM Cortex-M3                                                                              |

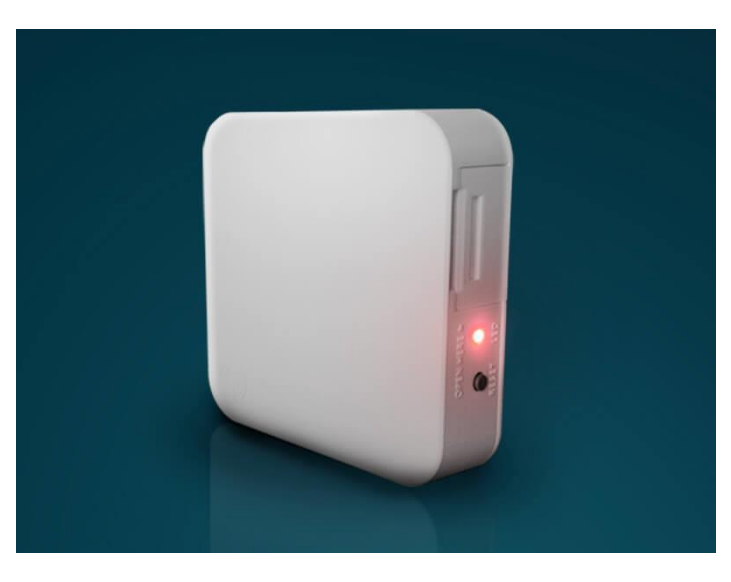

# 歡迎與我們的業務團隊聯繫 我們將竭誠為您服務

LINE 台灣廣告服務申請信箱: dl\_twab@linecorp.com